Як навчити користувачів ефективно використовувати Web of Science і не припускатися помилок

Київський національний університет імені Тараса Шевченка 29 січня2019

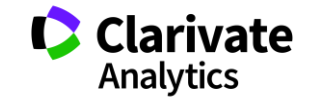

# Запитання до учасників

- о З якими питаннями до вас приходять?
- Де берете відповіді?
- Які ресурси рекомендуєте?
- Чи спробували попрацювати?
- Чи створили профіль користувача?
- Чи активували EndNote ResearcherID
- Чи є питання щодо пошуку за автором, організацією або розширеним?
- 。 Знайдіть публікації Хорхе Гірша
- 。 Побудуйте звіт по цитуванню
- 。 Визначте індекс Гірша

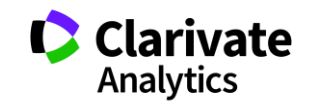

# Web of Science

# Платформа з різними базами даних

Міжнародна За передплатою Реферативна

Web of Science Core Collection

Мультидисциплінарна Наукометрична

- > 34 тис журналів на платформі
- > 150 млн документів

- в Web of Science Core Collection
- > 20 тис журналів
- > 11 тис має імпакт фактор
- > 70 млн документів
- > 1,4 млрд посилань
- > 94 тис книг
- > 197 тис матеріалів конференцій
- > 35 млн патентних родин

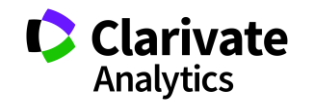

### Платформа Web of Science

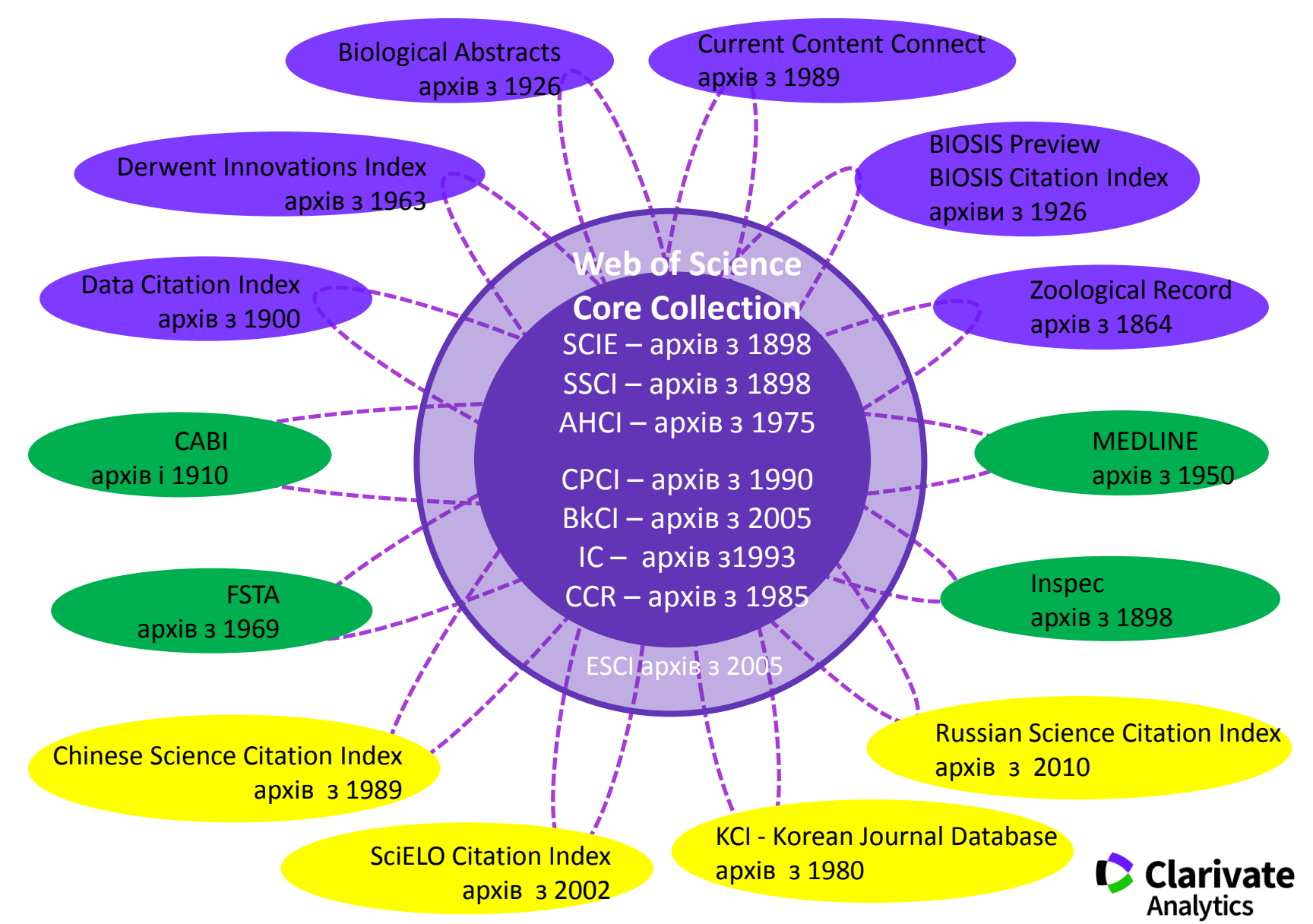

# Де порахувати impact factor

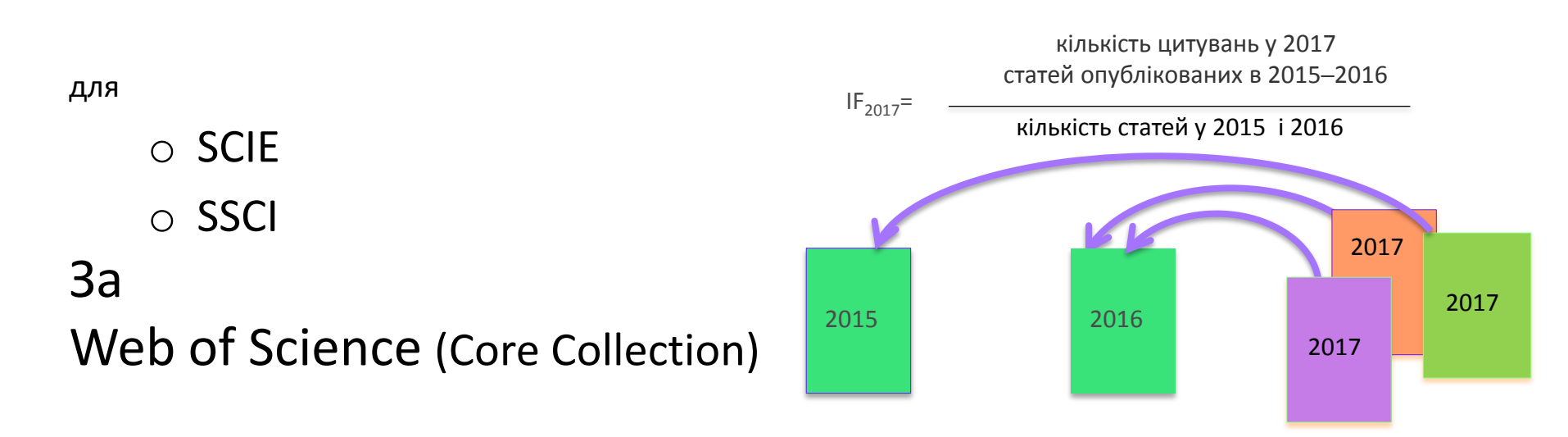

# Де не треба цього робити і чому

|             | Sc                                                       | holar<br>Critical analys            | ly Open ,<br>is of scholarly open-access      | Acc<br>publishing | ess                                                  |       |
|-------------|----------------------------------------------------------|-------------------------------------|-----------------------------------------------|-------------------|------------------------------------------------------|-------|
| Home        | About the Author                                         | Disclaimer                          | LIST OF PUBLISHERS                            | LIST OF           | STANDALONE JOURNALS                                  |       |
| Other pa    | ages                                                     |                                     |                                               |                   |                                                      |       |
|             |                                                          |                                     |                                               |                   |                                                      |       |
| Mi          | sleading Metrics                                         |                                     |                                               |                   |                                                      |       |
| This<br>sch | s is a list of questionable<br>olarly metrics at the res | companies that<br>earcher, article, | purport to provide valid<br>or journal level. |                   | Sea                                                  | arch  |
| 0           | AE Global Index                                          |                                     |                                               |                   | RECENT POSTS                                         |       |
| 0           | Advanced Science Index                                   |                                     |                                               |                   | o When Science and Education                         |       |
| 0           | African Quality Centre fo                                | or Journals                         |                                               |                   | o Standalone Journal is One o                        | f the |
| 0           | American Standards for                                   | Journals and Re                     | search (ASJR)                                 |                   | o Beall's List of Predatory                          |       |
| 0           | بي = Arab Impact Factor                                  | معامل التأثير العر                  |                                               |                   | o Is It Time to                                      |       |
| 0           | CiteFactor                                               |                                     |                                               |                   | Retire ResearcherID?<br>o Conference-Organizer WASE  | т     |
| 0           | Cosmos Impact Factor                                     |                                     |                                               |                   | Continues Copying Names of<br>Legitimate Conferences |       |
| 0           | Digital Identification Dat                               | abase System (I                     | DIDS)                                         |                   |                                                      |       |
| 0           | Digital Online Identifier-<br>Impact Factor (DOIJIF)     | Database Syster                     | n (doi ds) DOI Indexed Jou                    | rnals             | ARCHIVES                                             |       |

Архів метрик що вводять в оману від Джефрі Біла тут https://web.archive.org/web/2017011117231 1/https://scholarlyoa.com/otherpages/misleading-metrics/

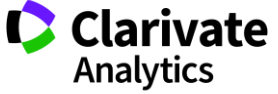

# Чи може бути у журналу з лінгвістики імпакт фактор?

### Category Name Linguistics

SSCI

Linguistics covers resources relating to all theoretical and applied aspects of linguistics, including phonetics, phonology, morphology, syntax, and semantics. The category also includes resources dealing with language as a social phenomenon such as sociolinguistics, language acquisition and education, psycholinguistics, computational linguistics, corpus linguistics, semiotics and the relationship between memory and language.

### Category Name Language & Linguistics AHCI

Language & Linguistics covers resources relating to theoretical, literary and historical linguistics as well as stylistics and philology. так

ні

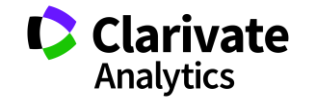

# Квартилі журналів

- Квартиль категорія наукового журналу, що залежить від його бібліометричних показників, які вказують на рівень його цитованості
- 。 Виділяють чотири квартилі :
- 。 Найвищий Q1, найнижчий Q4

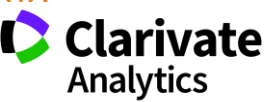

# Чи може бути індекс Гірша у статті? (h-index) J. E. Hirsch

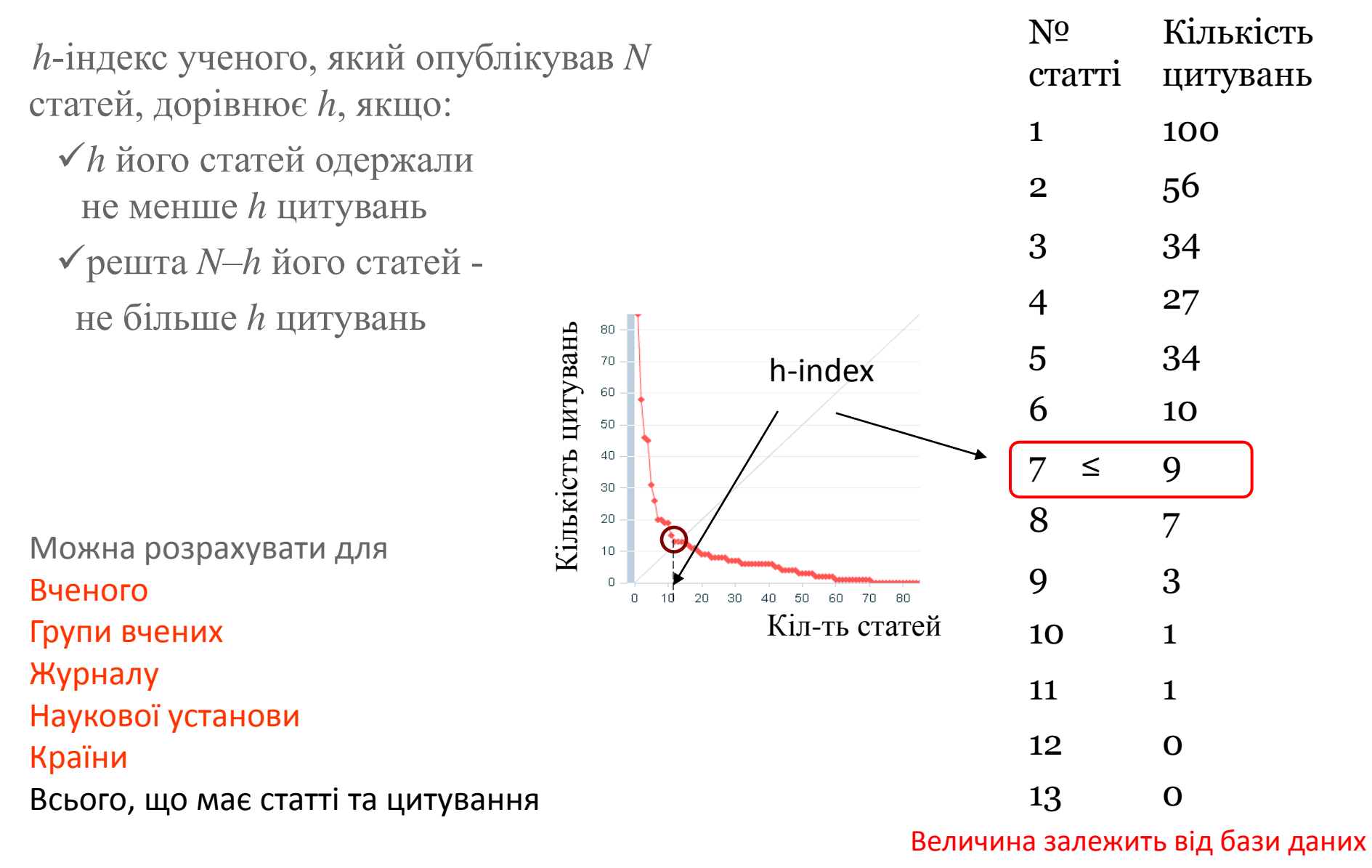

за якою розраховується

2005

# Журнали по історії з імпактом? 254 категорії Web of Science

|                                                                                                    | Clarivate<br>Analytics                                                                                                    |
|----------------------------------------------------------------------------------------------------|----------------------------------------------------------------------------------------------------|
|                                                                                                    | Contents   Index                                                                                                    |
| Web of Science Core Collection I                                                                                                    | Help                                                                                                    |
| Every journal and book covered by Web of Science Core Collection is a                                                                                                    | Web of Science Categories - Scope<br>Notes                                                                                                    |
| at least one of the following subject categories. Every record in Web of<br>Core Collection contains the subject category of its source publication<br>of Science Categories field. | Science Science Citation Index<br>Expanded - Scope Notes<br>(SCIE)                                                                            |
| Acoustics                                                                                                    | Social Science Citation Index     Scope Notes (SSCI)     Arts & Humanities Citation                                                           |
| Agricultural Economics & Policy                                                                                                    | Index - Scope Notes (AHCI)<br>Results Page - Refine Results                                                                                   |
| Agricultural Engineering                                                                                                    | From the Results page, you can<br>further refine the results of your<br>search by selecting specific<br>category terms listed under the       |
| Agriculture, Dairy & Animal Science                                                                                                    | Web of Science Categories list in<br>the left-hand panel.<br>Results Analysis Option                                                          |
| Agriculture, Multidisciplinary                                                                                                    | From the Analyze Results page,<br>you can group and rank records in<br>a results set by selecting the Web of                                  |
| Agronomy                                                                                                    | Science Categories option. Use this<br>feature to view a ranking by field,<br>record count, and percentage of<br>each Web of Science category |
| Allergy                                                                                                    | within the results set.                                                                                                    |
| Anatomy & Morphology                                                                                                    |                                                                                                    |

http://images.webofknowledge.com/WO KRS522\_1R3/help/WOS/hp\_subject\_cate gory\_terms\_tasca.html

#### **History**

resources that are primarily concerned with political, social, and economic history. This category also includes history resources that focus on a particular group, country or geographic area.

#### **History & Philosophy Of Science**

resources on the history of scientific disciplines including medicine and technology, as well as resources on the philosophical and social studies of science.

#### **History of Social Sciences**

includes resources on the history of such disciplines as business, economics, education, sociology, law, and psychology.

#### Area Studies Business Cultural Studies Education & Educational Research Ethnic Studies Family Studies Geography Industrial Relations & Labor Political Science Psychology, Multidisciplinary Archaeology, Art, Cultural studies, Dance, Humanities, Multidisciplinary, Language & Linguistics, Literary Theory & Criticism, Medieval & Renaissance Studies, Religion ...

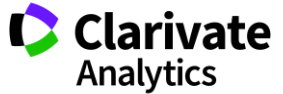

http://mjl.clarivate.com/scope\_scope\_scie/

# Кабінет користувача і доступ?

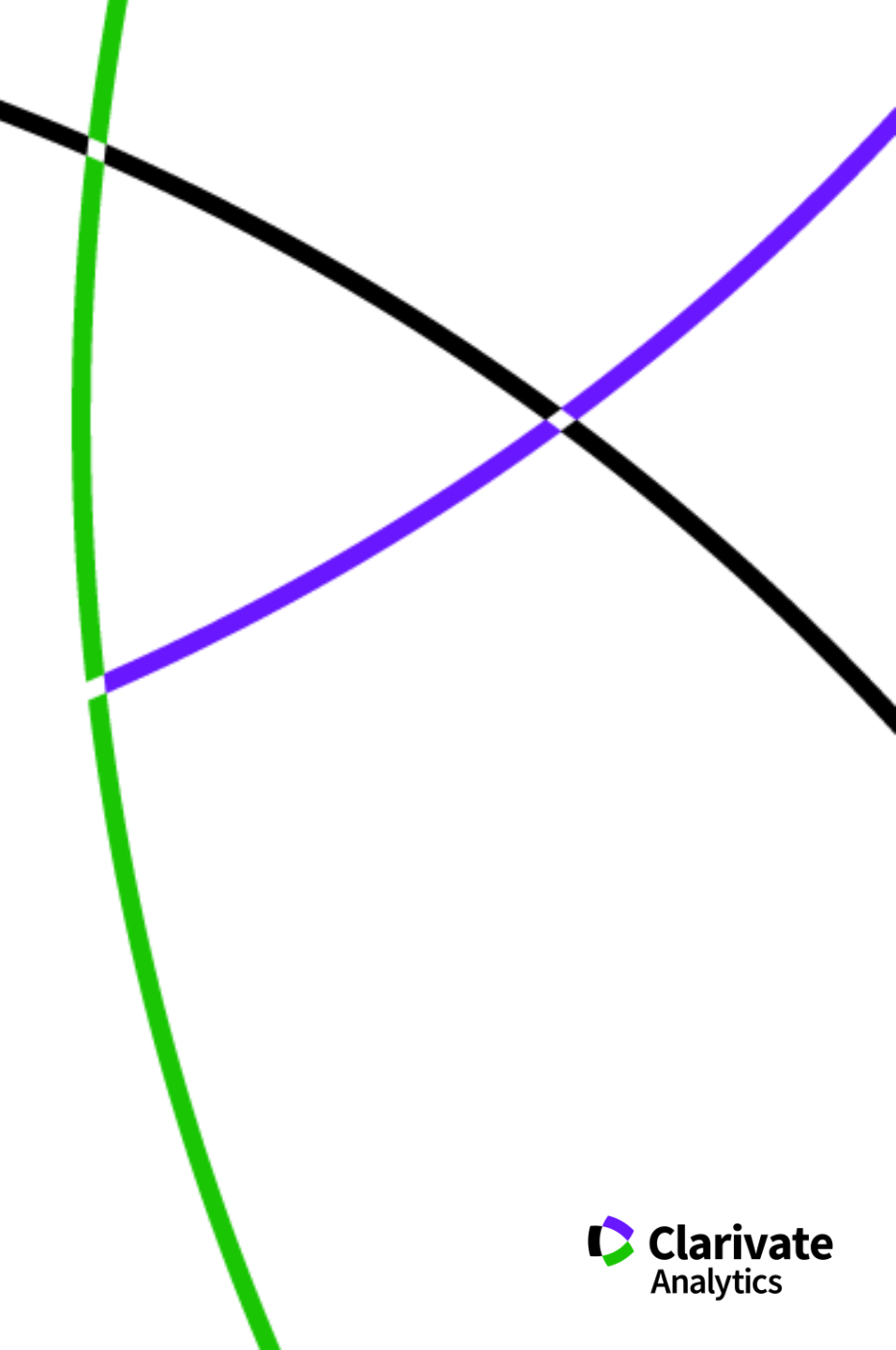

### Web of Science: вхід на платформу

Timespan

All years (1900 - 2018)

-

| New Tab                                          | ×                                        |                                                       | Lê                                      |                                 |  |
|--------------------------------------------------|------------------------------------------|-------------------------------------------------------|-----------------------------------------|---------------------------------|--|
| $\rightarrow$ G [                                | 🖞 webofscienc                            | e.com                                                 |                                         |                                 |  |
|                                                  |                                          |                                                       |                                         |                                 |  |
| Web of Science                                   | no indicators fractione Poldons Reportes | iyou • Hélp • English • • •<br>Clarivate<br>Analytics | <br>Web of Science                      | Period &<br>Clarivate<br>Anapos |  |
| Select a database Web of Science Core Collection | Tools • Searches and al                  | kerts • Search History Marked List                    | Произведите вход в Web of Science       |                                 |  |
|                                                  |                                          |                                                       | ВЫПОЛНЕНИЕ ВХОДА ДЛЯ ЗАРЕГИСТРИРОВАННЫХ | WEB OF SCIENCE                  |  |

Войти

ВЫПОЛНЕНИЕ ВХОДА ДЛЯ ПОЛЬЗОВАТЕЛЕЙ В

• Выполнить

ИЕ ЗАРЕГИСТРИРО

организации

требуется помощи

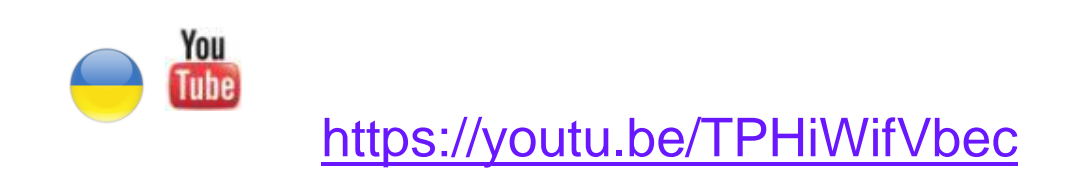

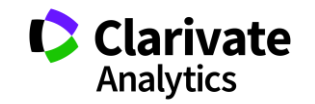

# Реєстрація (як мені працювати вдома)

| Web of Science InCites Journal C                                | tation Reports Essential Science Indicators EndNote Publons                                                                                                    | Войти 🕶 Справка Русский 🔫                                                                       |
|-----------------------------------------------------------------|----------------------------------------------------------------------------------------------------|-------------------------------------------------------------------------------------------------|
| Web of Science                                                  |                                                                                                    | Войти Clarivate<br>Analytics                                                                    |
| Поиск                                                           | м                                                                                                    | юи инструменты 🔻 🚬 сченных публикаций                                                           |
| С 10 Декабрь 2017 г. с 12.00 по Грин                            | вичу до 11 Декабрь 2017 г. 00.00 по Гринвичу будет производиться плановое обслужі                                                                                                    | ивание сайта Web of 🔀 Выход из системы                                                          |
| Выбрать базу данных                                             | Регистрация                                                                                                    | Посмотрите, как мы упростили<br>поиск статей в открытом доступе!                                |
| Основной поиск по                                               | при Введите адрес или службы Clarivate Analytics, вы                                                                                                    | истрированы для использования продукт.<br>ыполните вход.                                        |
|                                                                 | электронной почты еще Зачем нужно регистрироваться в                                                                                                    | 3 Web of Science?                                                                               |
| Пример: oil spill* mediterra                                    | пеа Подтверждение электронной почты                                                                                                    | 8                                                                                               |
| Регистрация                                                     |                                                                                                    | й почты. Сообщение было отправлено на:<br>общение в течение 5 минут, проверьте папку "Спам" или |
| * Адрес эл. почты:                                              | maria.patrakova@tr.com                                                                                                    | раз.                                                                                            |
| :RMN *<br>Фамилия:                                              |                                                                                                    | код, указанный в сообщении:                                                                     |
| Средний инициал:                                                | (дополнительно)                                                                                                    |                                                                                                 |
| *Пароль:                                                        |                                                                                                    |                                                                                                 |
|                                                                 | Инструкции по работе с паролем<br>Должен быть не менее 8 символов (без пробелов) и содержать:<br>- как минимум 1 цифру: 0 - 9<br>- как минимум 1 буквенный символ, с учетом регистра<br>- как минимум 1 символ: ! @ # \$ % ^ * () ~ `{}[] &_<br>Пример: 1sun%moon | Продолжить                                                                                      |
| * Повторить ввод нового пароля:                                 |                                                                                                    |                                                                                                 |
| * Главная роль:                                                 | Выберите главную роль                                                                                                    |                                                                                                 |
| <ul> <li>Предметная область.</li> <li>Использованное</li> </ul> | выоерите предметную ооласть 🔹                                                                                                    |                                                                                                 |
| библиографическое                                               | Выбрать использованное библиографическое программное обеспечение                                                                                                    | e <b>*</b>                                                                                      |
|                                                                 | Одна реєстрація на три ресурси ! Web o<br>EndNote, ResearcherID                                                                                                    | f Science, Clarivate<br>Analytics                                                               |

#### Знайомство з інтерфейсом довідка JCR Kopernio WoS EndNote Publons профіль мова InCites ESI Publons Ігупа 👻 Справка 👻 Русский 👻 Web of Science InCites Journal Citation Reports Essential Science Indicators EndNote Kopernio Clarivate Web of Science Analytics Поисковые запросы и оповещения 👻 История поиска Список отмеченных публикаций Инструменты 🔻 Get one-click Выбрать базу данных Web of Science Core Collection • access to full-text Основной поиск Поиск по пристатейной библиографии Расширенный поиск + Больше 8 Пример: oil spill\* mediterranean Тема -Поиск Советы по поиску + Добавить строку Период Все годы (1900 - 2018) • ДРУГИЕ ПАРАМЕТРЫ 🔻 Хто помітив зміни на платформі? javascript:void(0)

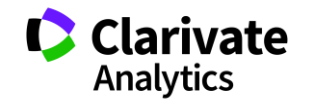

# Довідка, буде обраною мовою і релевантною до сторінки пошуку

| Web of Colongo In Cites Journal Citation Departs - Essential Colonge Ind                                                                                                    | ndNata Dublans Kanamia                                                                                                    | Inves — Canadia — Ducenniš -                     |
|----------------------------------------------------------------------------------------------------|----------------------------------------------------------------------------------------------------|--------------------------------------------------|
| Web of Science                                                                                                    | Lators Enunote Publons Ropenno                                                                                                    | Справка Web of Science                           |
|                                                                                                    | Инструменты 👻 Поисковые запросы и опове                                                                                                    | Главный список журналов                          |
| Выбрать базу данных Web of Science Core Collection                                                                                                    |                                                                                                    | о Обучающий портал                               |
|                                                                                                    |                                                                                                    | Предоставить отзыв<br>Предложить поправку данных |
|                                                                                                    | Сlarivate<br>Analytics                                                                                                    | Интерфейсы API Web of Science                    |
| правка по Web of Science Core Coll                                                                                                    | есtion + Добавить стр                                                                                                    | , Служба поддержки пользователей                 |
|                                                                                                    | Язык интерфейса                                                                                                    |                                                  |
| СНОВНОЙ ПОИСК<br>Поиск записей по указателям системы. Все успешно выполненные операции<br>поиска включаются в таблицу <u>История поиска</u> . При создании поисковых               | Выбираемый язык интерфейса<br>определяет язык, на котором<br>будут выводиться инструкции и<br>справочная информация на<br>экране. Следовательно,<br>поисковые запросы должны<br>всегда вводится на английском. |                                                  |
| апросов следуите всем <u>правилам поиска</u> .<br>На странице "Поиск" можно выбрать не более трех полей по умолчанию. В<br>дном поисковом запросе можно ввести до 6 000 элементов. | гезультаты польска вседа<br>выводятся на английском.<br>См. <u>Выбор языка интерфейса.</u>                                                                                                    |                                                  |
| Три добавлении нового поля ко второму полю будет добавлен оператор<br>AND. Оператор AND можно заменить оператором OR или NOT.                                                      | Если в поисковом запросе<br>используются различные<br>операторы, поиск выполняется в                                                                                                    |                                                  |
|                                                                                                    | соответствии со следующим<br>порядком приоритета:<br>1. NEAR/x<br>2. SAME<br>3. NOT                                                                                                    |                                                  |
| сло отображаемых полей поиска по                                                                                                    | 4. AND<br>5. OR<br><u>Требуется дополнительная</u><br>информация?                                                                                                    |                                                  |
| <b>ЮЛЧАНИЮ</b><br>Эта функция позволяет выбрать количество полей для поиска, которые                                                                                               | опсосителитт<br>Знаете ли вы<br>По умолчанию действуют<br>следующие настройки поиска:                                                                                                    | Clarivat                                         |
| отображаются в начале нового поиска. Всегла можно добавить                                                                                                    | • Все языки                                                                                                    |                                                  |

### NB!

Символи скорочення – дають більше, а використання AND – менше результатів

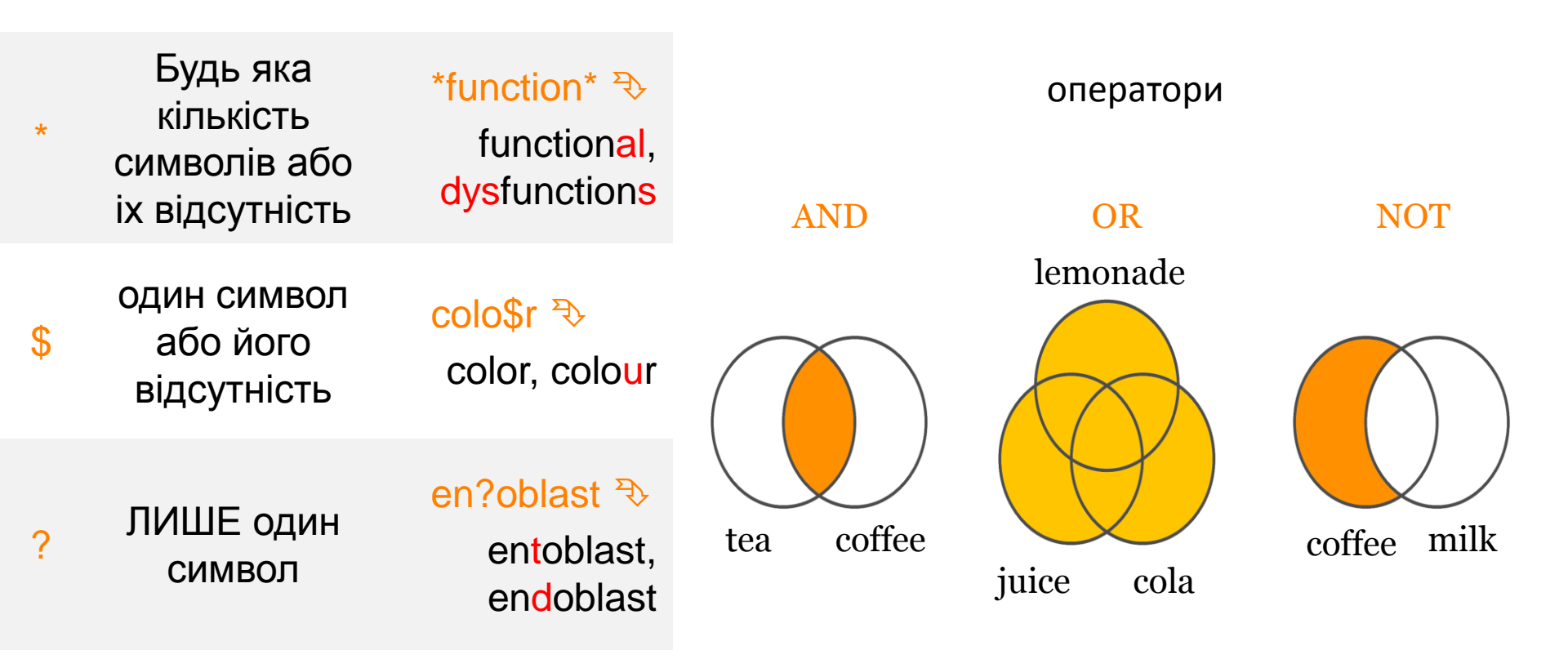

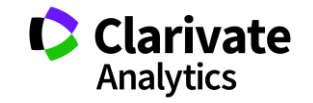

### Чому ми нічого не знайшли?

- В Core Collection пошук лише англійською!
- Правопис
- 🗘 Терміни та он-лайн перекладачі
- Починати з основних ключових слів
- 🗘 "лапки"
- 🗘 Подумайте щодо синонімів і омонімів

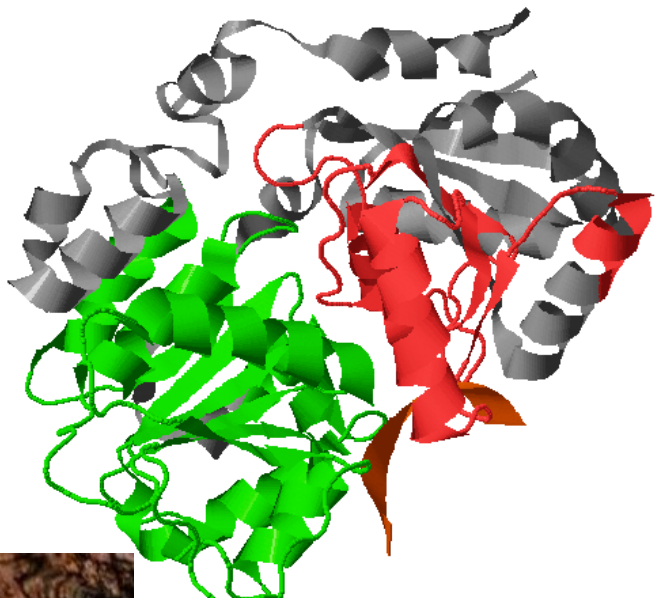

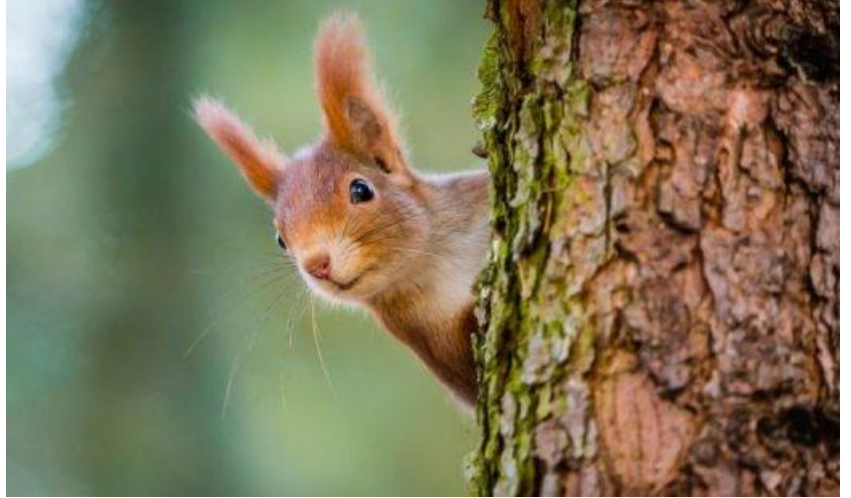

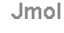

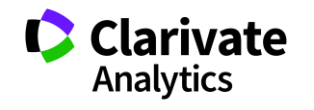

# Оберіть ключове(і) слов(о)а

| Web of Science InCites Journal Citation Reports Essential Science Indicators EndNote | Publons Kopernio |           |                       | Iryna 👻 Help 👻       | English 🔻                  |
|--------------------------------------------------------------------------------------|------------------|-----------|-----------------------|----------------------|----------------------------|
| Web of Science                                                                       |                  |           |                       | CI<br>Ar             | arivate<br>alytics         |
|                                                                                      |                  | Tools 🔻   | Searches and alerts 👻 | Search History Marke | d List 2                   |
| Select a database Web of Science Core Collection 💌                                   |                  |           |                       | Get of acces         | ne-click<br>s to full-text |
| Basic Search Cited Reference Search Advanced Search + More                           |                  |           |                       |                      |                            |
| ukrain*                                                                              | СОріс            | •         | Search Search tips    |                      |                            |
|                                                                                      |                  | + Add row |                       |                      |                            |
| Timespan                                                                             |                  |           |                       |                      |                            |
| All years (1900 - 2018) 🔻                                                            |                  |           |                       |                      |                            |
| More settings 💌                                                                      |                  |           |                       |                      |                            |
|                                                                                      |                  |           |                       |                      |                            |
|                                                                                      |                  |           |                       |                      |                            |
| Clarivate Analytics                                                                  |                  |           |                       |                      |                            |

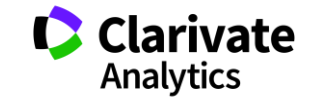

### Отримані результати

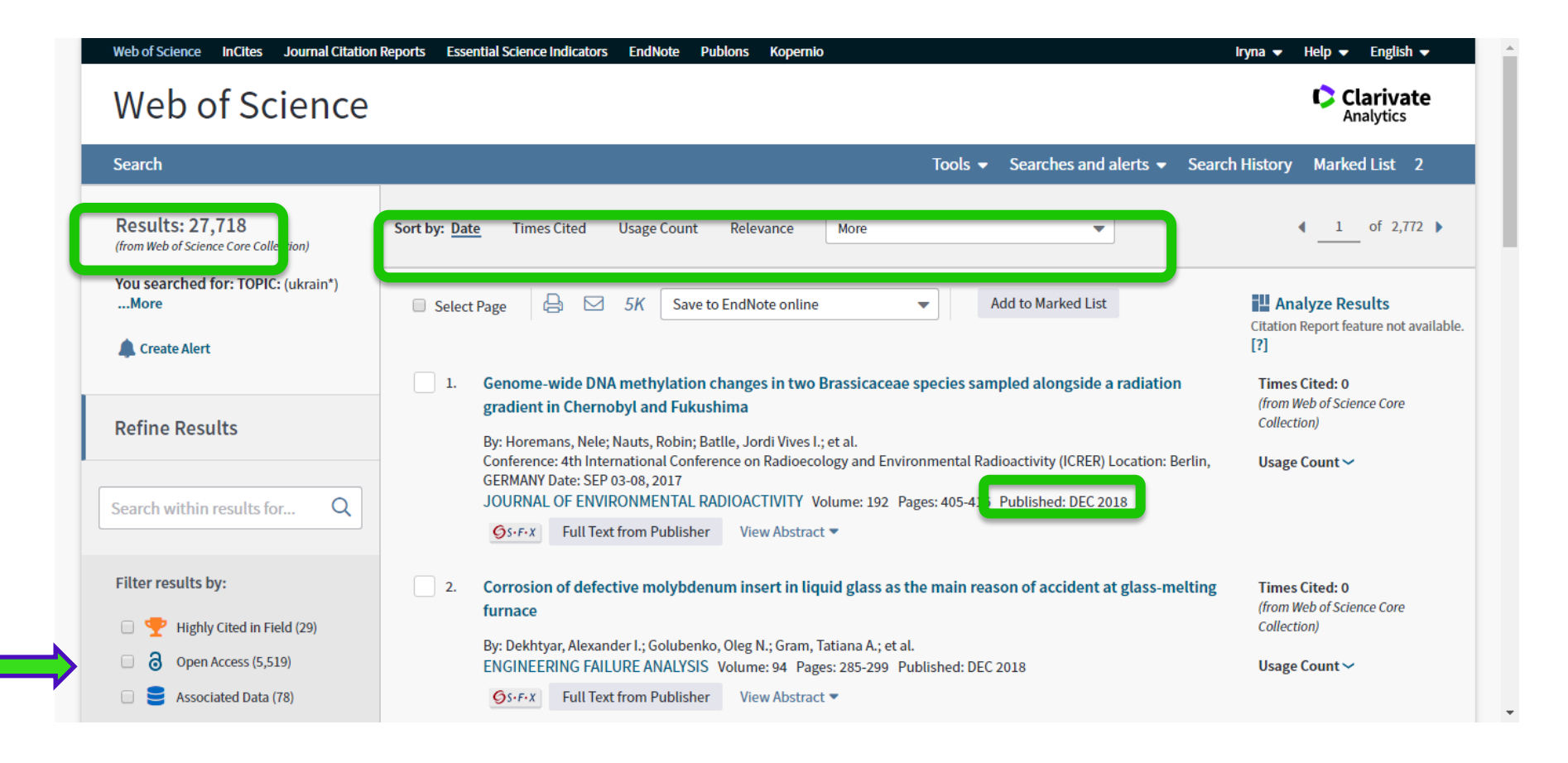

Уточнення результатів

### Результати

#### цитування

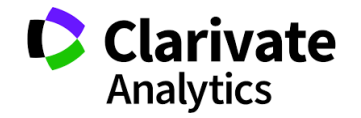

### На що можемо отримати відповідь

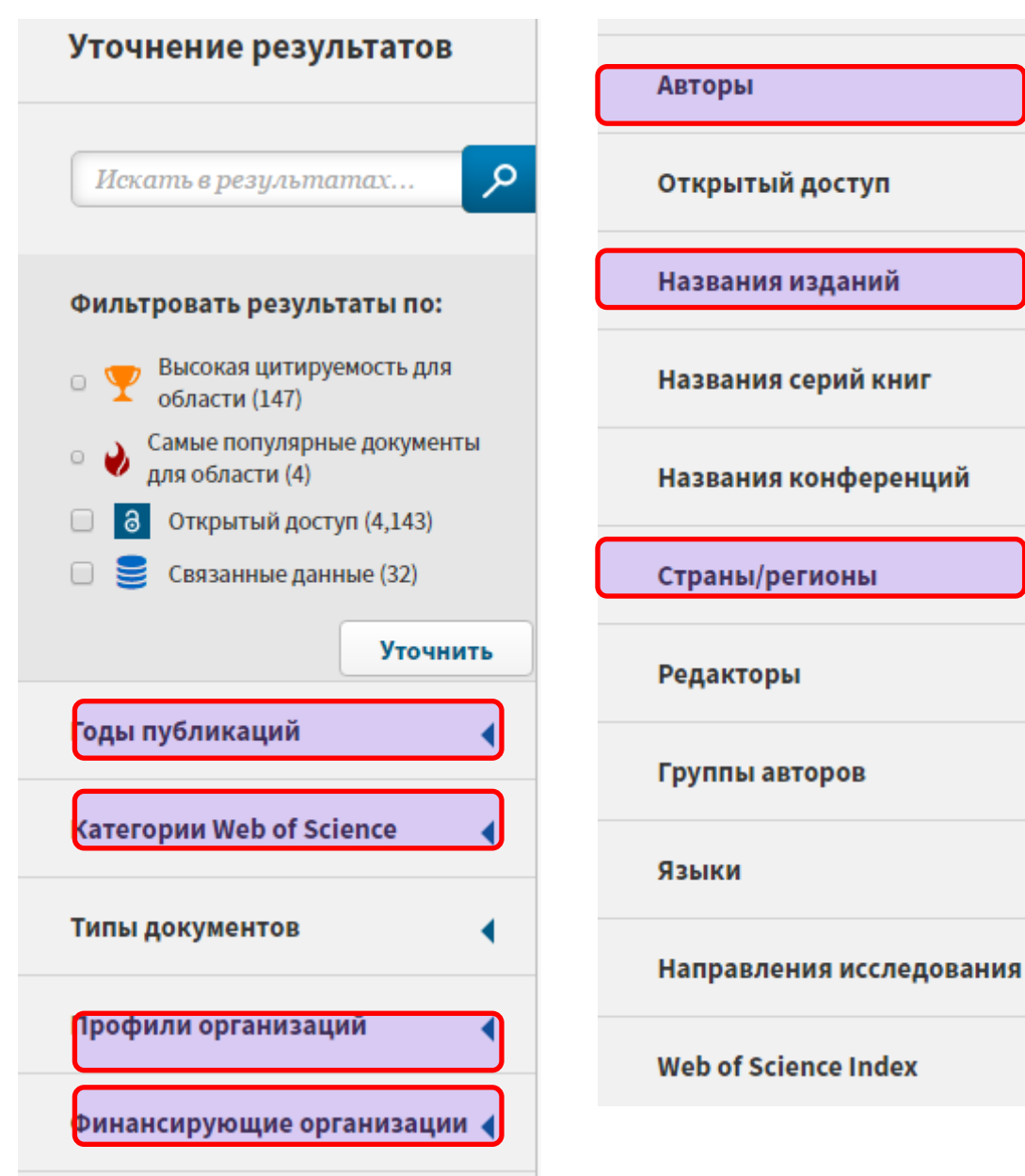

політичні рухи в Україні? Які фонди фінансували ці дослідження? Хто є лідером з досліджень екологічної

безпеки? В яких журналах публікували роботи по

Хто в Канаді досліджує

украінською?

4

Де знайти рецензента/партнера для досліджень?

Як? - Комбінуйте фільтри! Clarivate Analytics База даних Web of Science Core Collection: складання пошукового запиту, уточнення запиту і аналіз результатів пошуку

| Завдання                                                                                                    | Контрольне питання / результат                                                                                                    |
|----------------------------------------------------------------------------------------------------|----------------------------------------------------------------------------------------------------|
| Провести<br>пошук по полю<br>«Тема» (Торіс)<br>з<br>використанням<br>панелі<br>уточнення<br>пошуку<br>«Уточнение<br>результатов»<br>(Refine results). | Проведіть пошук публікацій по полю «Тема» за вашою темою.<br>Альтернатива: проведіть пошук за ключовим словом <i>«pollution». В панелі</i><br><i>«Уточнение результатов» введіть додаткові ключові слова пошуку</i><br><i>«urban air».</i><br>Уточніть пошук, використовуючи такі розділи панелі «Уточнение<br>результатов»:<br>•Категоріі Web of Science (Web of Science Categories): <i>виберіть категорії</i><br><i>Engineering Environmental u Engineering Civil</i><br>•Типи документів (Document Types): Articles, Proceedings Papers<br>•Роки публікації (Publication Years): 2009-2018. |
| Аналіз<br>результатів<br>пошуку з<br>використанням<br>панелі«Уточне<br>ние<br>результатов».<br>Сортування                                             | Скільки пуолікацій залишилося у Вашому списку результатів пошуку?<br>Поверніться до результатів Вашого пошуку і проведіть аналіз за<br>допомогою різних розділів панелі «Уточнення результатів» і знайдіть:<br>•7 журналів де найчастіше публікуються матеріали з даної тематики;<br>• 6 авторів з максимальною кількістю публікацій;<br>• 3 організації найчастіше фінансували дослідження з даної тематики.<br>Яка публікація є найбільш цитованої? Скільки у неї цитувань на даний                                                                                                    |
| результатів<br>пошуку.                                                                                                    | MOMEHT? Clarivate<br>Analytics                                                                                                    |

### Аналіз результатів

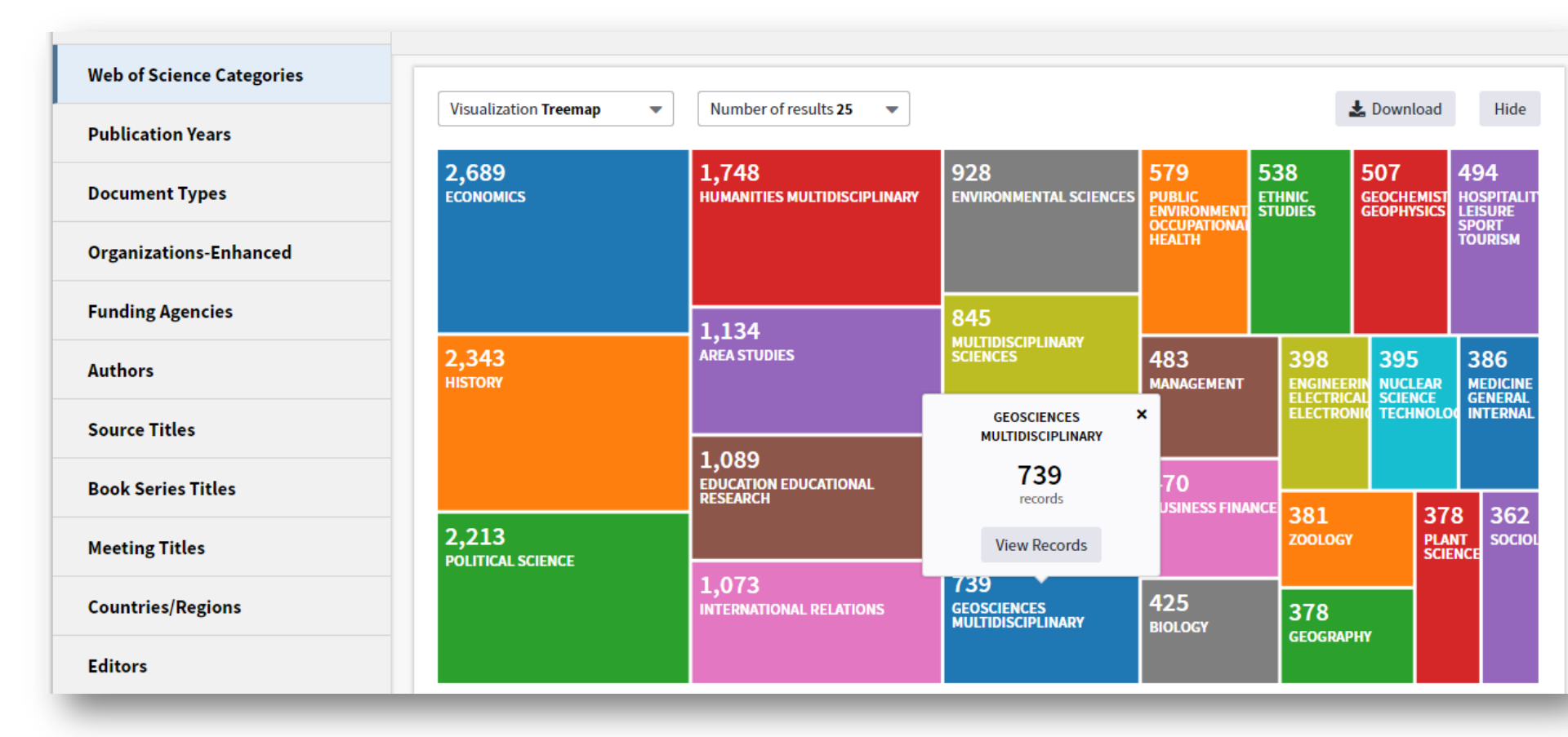

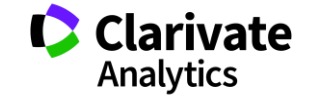

## Відсортувати результати за параметрами і зберегти

| COMPUTERS AND ELECTRONIC                                                    | record                 | 1-                  |                               |
|-----------------------------------------------------------------------------|------------------------|---------------------|-------------------------------|
| COMPUTERS AND ELECTRONIC                                                    |                        | 3.613 %             | 1.1                           |
|                                                                             | S IN AGRICULTURE       | 332                 |                               |
| PRECISION AGRICUIPRECISION AGRICULTURE                                      |                        | <b>213</b> 2.318 %  | 1.00                          |
| PROCEEDINGS OF SPIE                                                         |                        | 125                 |                               |
| PROCEEDINGS OF SREMOTE SENSING                                              |                        | 117                 | ·                             |
| xt - Notepad SENSORS                                                        |                        | 113 1.273 %         | 1                             |
| Ites records & of 21013AHRBUCHER FUR GIEEE INTERNATIONAL SYMPOS             | UM ON GEOSCIENCE AND   | 98                  |                               |
| 0.381VESTNIX TOMSKOGO GOSUDARSTVE<br>not contain data in the field being an | ICULTURE               | <b>94</b> 1.230 %   | 1                             |
| TRANSACTIONS OF THE ASABE                                                   |                        | 91                  |                               |
| GEODERMA                                                                    |                        | 84                  | 1                             |
| ACTA HORTICULTURAE                                                          |                        | 78 1.023 %          | 1                             |
| TRANSACTIONS OF THE ASAE                                                    |                        | 78                  |                               |
| BIOSYSTEMS ENGINEERING                                                      |                        | 77 0.990 %          | 1                             |
| AGRONOMY JOURNAL                                                            |                        | 66                  |                               |
| COMMUNICATIONS IN SOIL SC                                                   | IENCE AND PLANT ANALYS | <b>65</b> 0.914 %   |                               |
| PROCEEDINGS OF THE SOCIETY                                                  | OF PHOTO OPTICAL INSTR | 64 0.849 %          | I.                            |
| JOURNAL OF SOIL AND WATER                                                   | CONSERVATION           | 62                  |                               |
| AGRICULTURAL WATER MANAG                                                    | GEMENT                 | 61                  |                               |
| REMOTE SENSING OF ENVIRON                                                   | IMENT                  | 60                  |                               |
| FIELD CROPS RESEARCH                                                        |                        | 58 t a download op  | tion (tab-delimited text file |
| Exclude Selected View INTERNATIONAL JOURNAL OF                              | REMOTE SENSING         | 56 ta rows displaye | ed in table                   |
| PLOS ONE                                                                    |                        | 56 data rows (up to | o 200,000)                    |
| ACTUAL TASKS ON AGRICULTU                                                   | RAL ENGINEERING ZAGREB | 54                  |                               |

Збереження інформації 🥒

## Звіти по цитуванню

| eb of Science                                                                                                    |                                                       |                                                                                   | Analytics                                                             |
|----------------------------------------------------------------------------------------------------|-------------------------------------------------------|-----------------------------------------------------------------------------------|-----------------------------------------------------------------------|
| rch Search Results                                                                                                    |                                                       | Tools 👻 Searche                                                                   | is and alerts 👻 Search History Marked List                            |
| ation report for 9 190 results from a searched for: TOPIC: (precis* agricult*)More report reflects citations to source items indexed with | Web of Science Core Collection betwee                 | een 1900  and 2019  Go ence Search to include citations to items not indexed with | in Web of Science Core Collection.                                    |
|                                                                                                    |                                                       |                                                                                   | Export Data: Save to Excel File 🔹                                     |
| Total Publications C3<br>9,190 Analyze                                                                                                    | h-Index<br>130<br>Average citations per item<br>13.88 | Sum of Times Cited  127,588 Without self citations 111,191                        | Citing articles  90,982 Analyze Without self citations 87,013 Analyze |
| Sum of Times Cited per Year                                                                                                    |                                                       |                                                                                   | Å                                                                     |
| 16000<br>14000<br>12000                                                                                                    |                                                       |                                                                                   |                                                                       |
| 10000 -                                                                                                    |                                                       |                                                                                   |                                                                       |
| 6000 -                                                                                                    |                                                       |                                                                                   | - A A A A A A A A A A A A A A A A A A A                               |
|                                                                                                    |                                                       |                                                                                   |                                                                       |

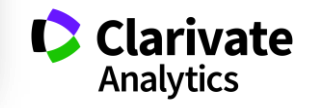

### Резюме статті

- Назва
- Автори! (+ контакти, ResearcherID, Orcid)
- Установи!
- Резюме
- Ключові слова (+)
- 。 Журнал
- 。 Література
- 。 Цитування
- Повідомлення

цитування

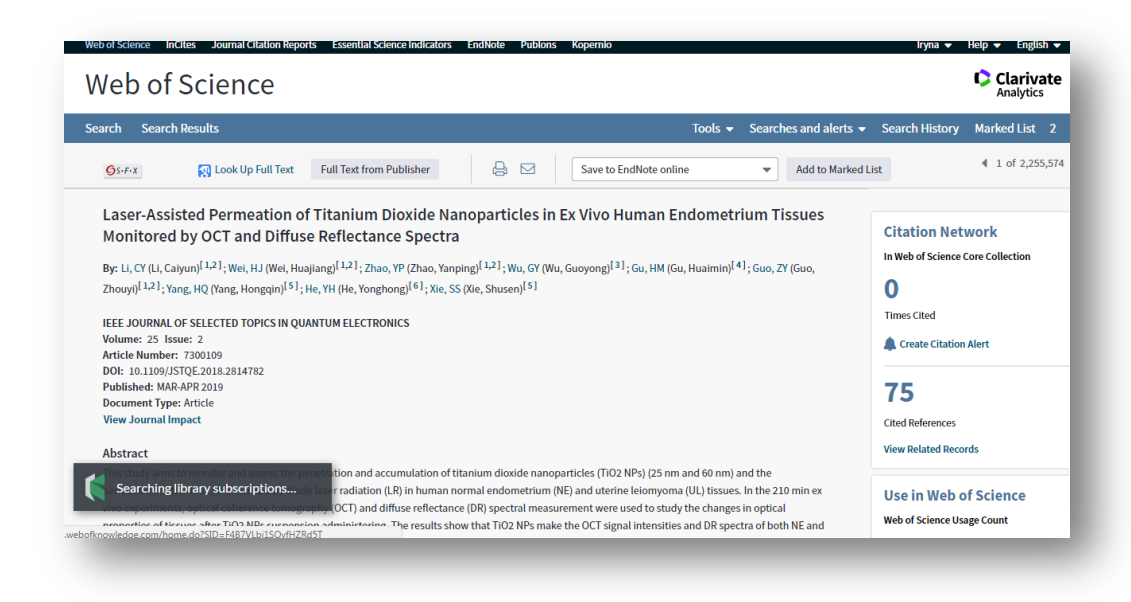

А повний текст?

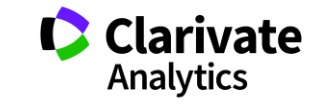

База даних Web of Science Core Collection: робота з результатами пошуку. Робота в профіліWeb of Science.

| Завдання                | Контрольне питання / результат                                                 |
|-------------------------|--------------------------------------------------------------------------------|
| Ознайомитися з          | Зайдіть в повний запис самої цитованої статті. Знайдіть її ідентифікаційний    |
| елементами повного      | номер WoS (accession number). У новій вкладці спробуйте знайти її за цим       |
| запису Web of Science   | номером, вибравши відповідне поле пошуку.                                      |
| Core Collection         | Чи є у журналу, в якому опублікована дана стаття, імпакт-фактор? Яке його      |
|                         | значення?                                                                      |
|                         | Спробуйте знайти повний текст статті на сайті журналу і в наукових ресурсах    |
|                         | відкритого доступу.                                                            |
| Ознайомитися з          | За допомогою кнопки «Анализ результатов» складіть список організацій, вчені з  |
| функцією анализа        | яких найбільш активно публікуються на зазначену тематику (виставте поріг       |
| результатов (Analyze    | публікацій 10). Зверніть увагу на процентне співвідношення результатів. Чи є в |
| results).               | цій галузі явні лідери?                                                        |
| Ознайомитися з          | Налаштуйте повідомлення про появу нових статей за обраним запитом.             |
| функцією збереження     | Поверніться до самої цитованої статті на цей запит (альтернатива: знайдіть     |
| історії пошуку та       | свою статтю, опубліковану в журналі, індексованих в WoS) і налаштуйте          |
| розділом История поиска | сповіщення про появу нових цитувань для обраної статті.                        |
| (Search History),       |                                                                                |
| функціями налаштування  |                                                                                |
| сповіщень.              |                                                                                |
|                         |                                                                                |

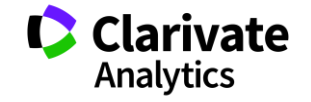

### Збереження результатів

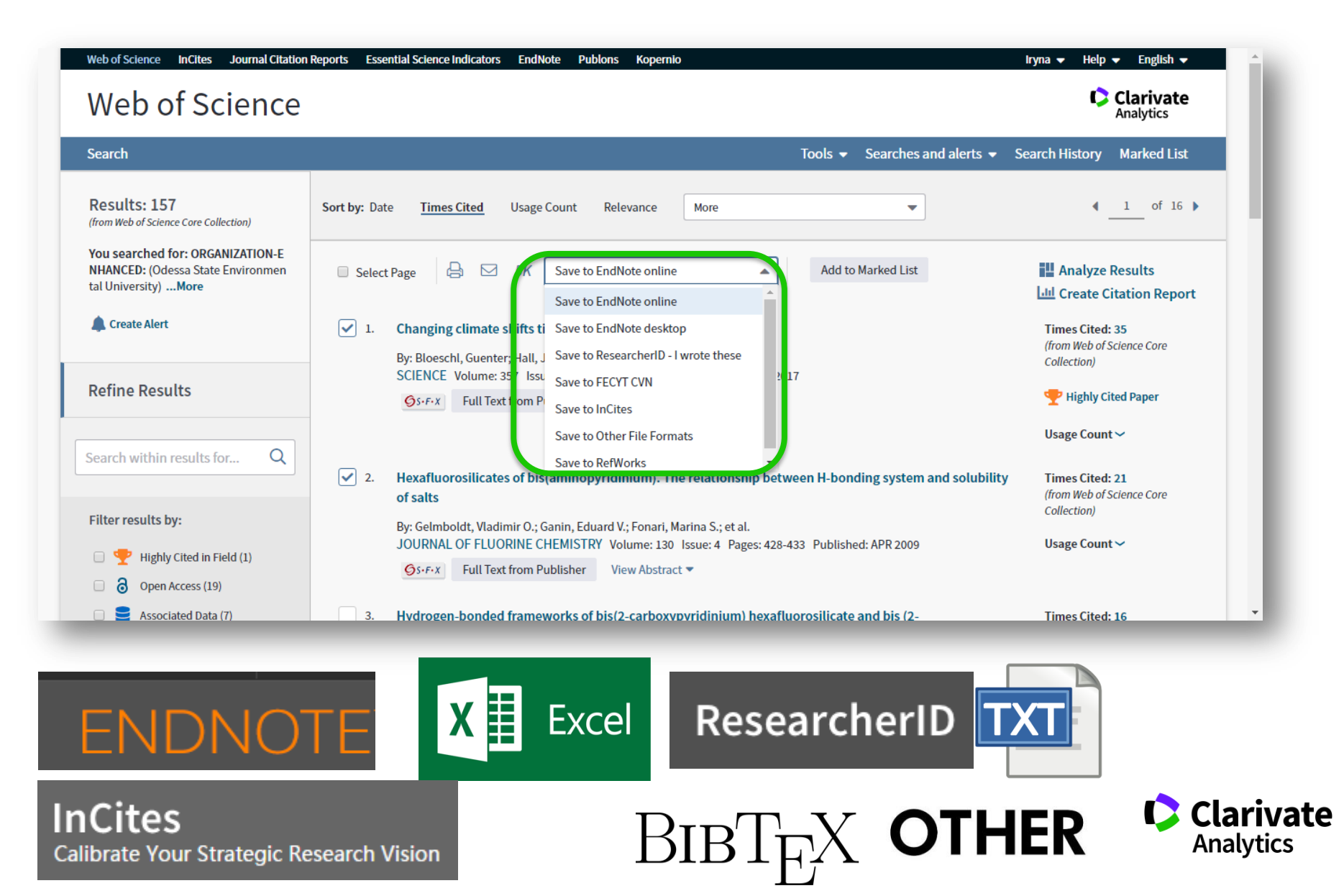

## EndNote

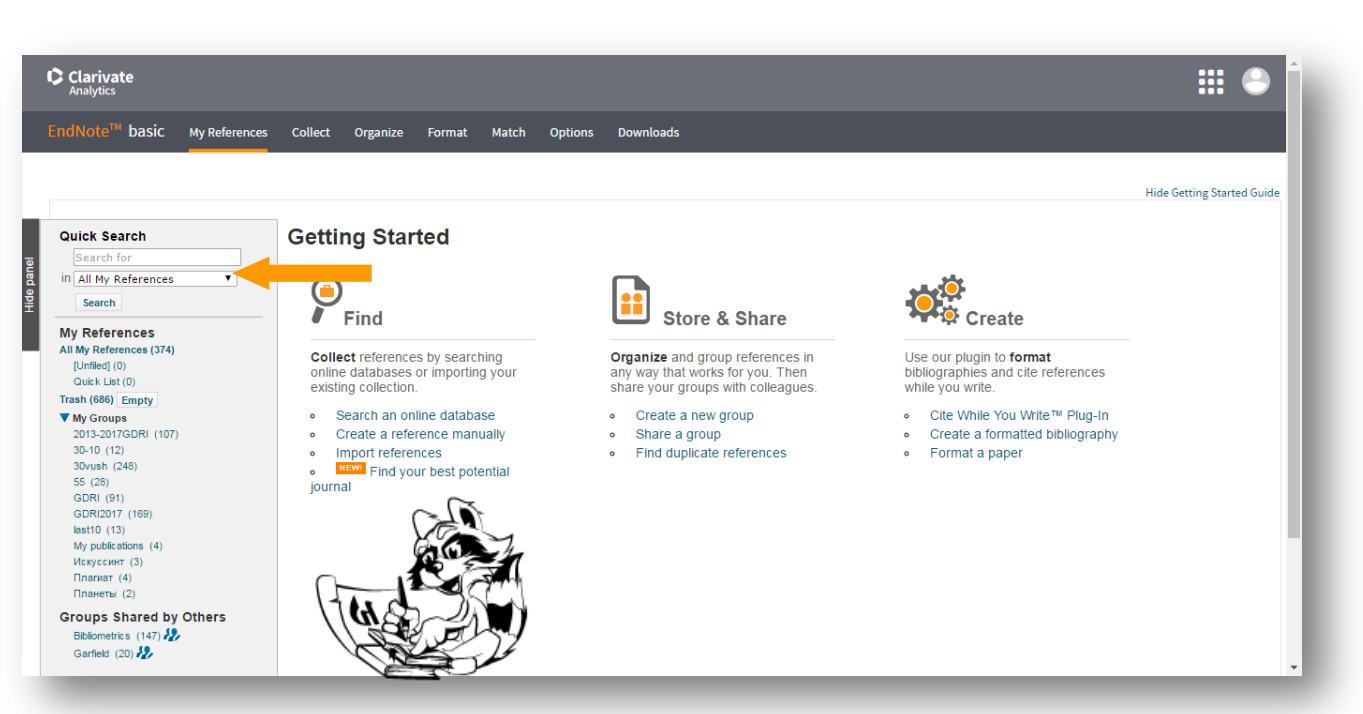

# Collect

- Експорт WoS Бібліотек Google Scholar
- Заповнити картку

# Organize

Поділитися

Формування каталогу

Додавання повних текстів

# Format

Оформлення статей

# Match

Пошук журнала

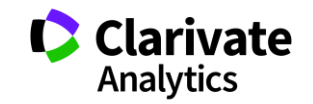

27

### Експорт з Web of Science

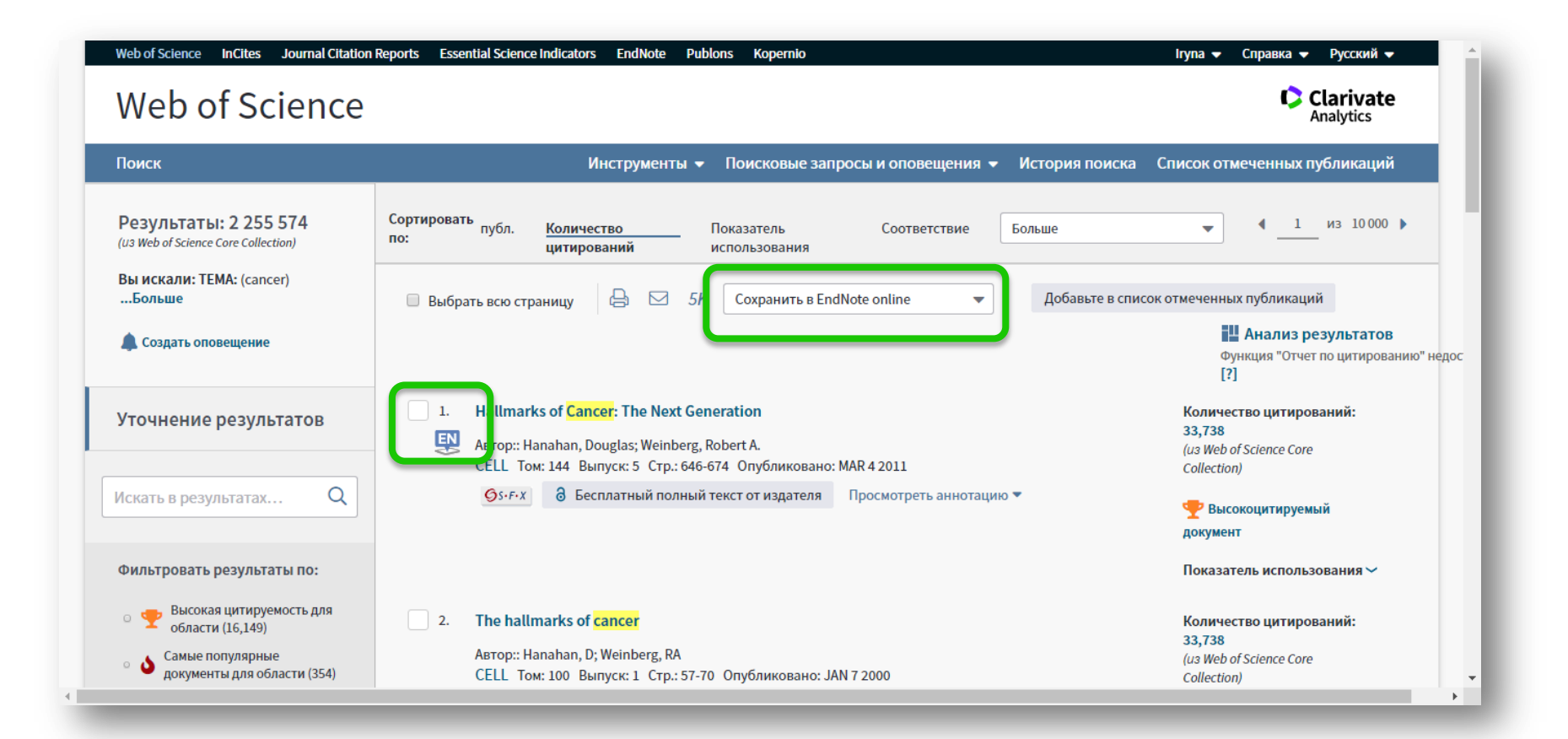

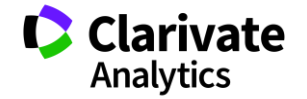

# Оптимізація колекції EndNote

| ightarrow C ( ) www.myendnoteweb.com                                                                                                    | m/EndNoteWeb.html?SID=E6        | 5h9GljjrOByhisXcg | N&SrcApp=WOK&                                                                                                    | \$                                                                               |   | o 🕷 |
|----------------------------------------------------------------------------------------------------|---------------------------------|-------------------|----------------------------------------------------------------------------------------------------|----------------------------------------------------------------------------------|---|-----|
| Clarivate<br>Analytics                                                                                                    |                                 |                   |                                                                                                    |                                                                                  |   | •   |
| EndNote <sup>™</sup> basic My References                                                                                                    | Collect Organize Fo             | rmat Match        | Options Downloads                                                                                                    |                                                                                  |   |     |
|                                                                                                    |                                 |                   |                                                                                                    |                                                                                  |   |     |
| Quick Search<br>Search for<br>in All My References                                                                                                  | [Unfiled]<br>Show 50 per page V |                   | H 4                                                                                                    | Page 1 of 1 Go                                                                   |   |     |
| Search<br>My References                                                                                                    | All Page Ad                     | d to group   Year | Copy To Quick List Delete                                                                                                    | Sort by: First Author A to 2                                                     | ! | ۲   |
| All My References (693)<br>[Unfiled] (2)<br>Quick List (0)<br>Trash (1661) Empty<br>▼ My Groups<br>2013-2017GDRI (48)                               | Borgatti, S. P.                 | 2003              | The network paradigm in organizational research<br>Journal of Management<br>Added to Library: 18 Jun 2018 Last Updated: 18 Ju<br>View in Web of Science+ Source Record, Relater                                               | n: A review and typology<br>un 2018<br>d Records, Times Cited: 990               |   |     |
| 30-10 (12)<br>30vush (248)<br>4_leaders (325)<br>55 (28)<br>66 (0)<br>econ (691)                                                                    | Taylor, S. E.                   | 2000              | Biobehavioral responses to stress in females: Te<br>Psychological Review<br>Added to Library: 18 Jun 2018 Last Updated: 18 Ju<br>View in Web of Science+ Source Record, Related<br>Content of Science Full Content of Science | end-and-befriend, not fight-or-flight<br>In 2018<br>d Records, Times Cited: 1367 |   |     |
| GDRI (91)<br>GDRI2017 (169)<br>last10 (13)<br>My publications (6)<br>Roman (49)<br>плагиат(образ) (3)<br>Планеты (2)<br>Build a profile to showcase | Show 50 per page ▼              |                   | M < Page 1 of 1 Go >>                                                                                                    |                                                                                  |   |     |

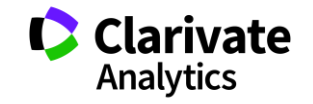

### Створення теки

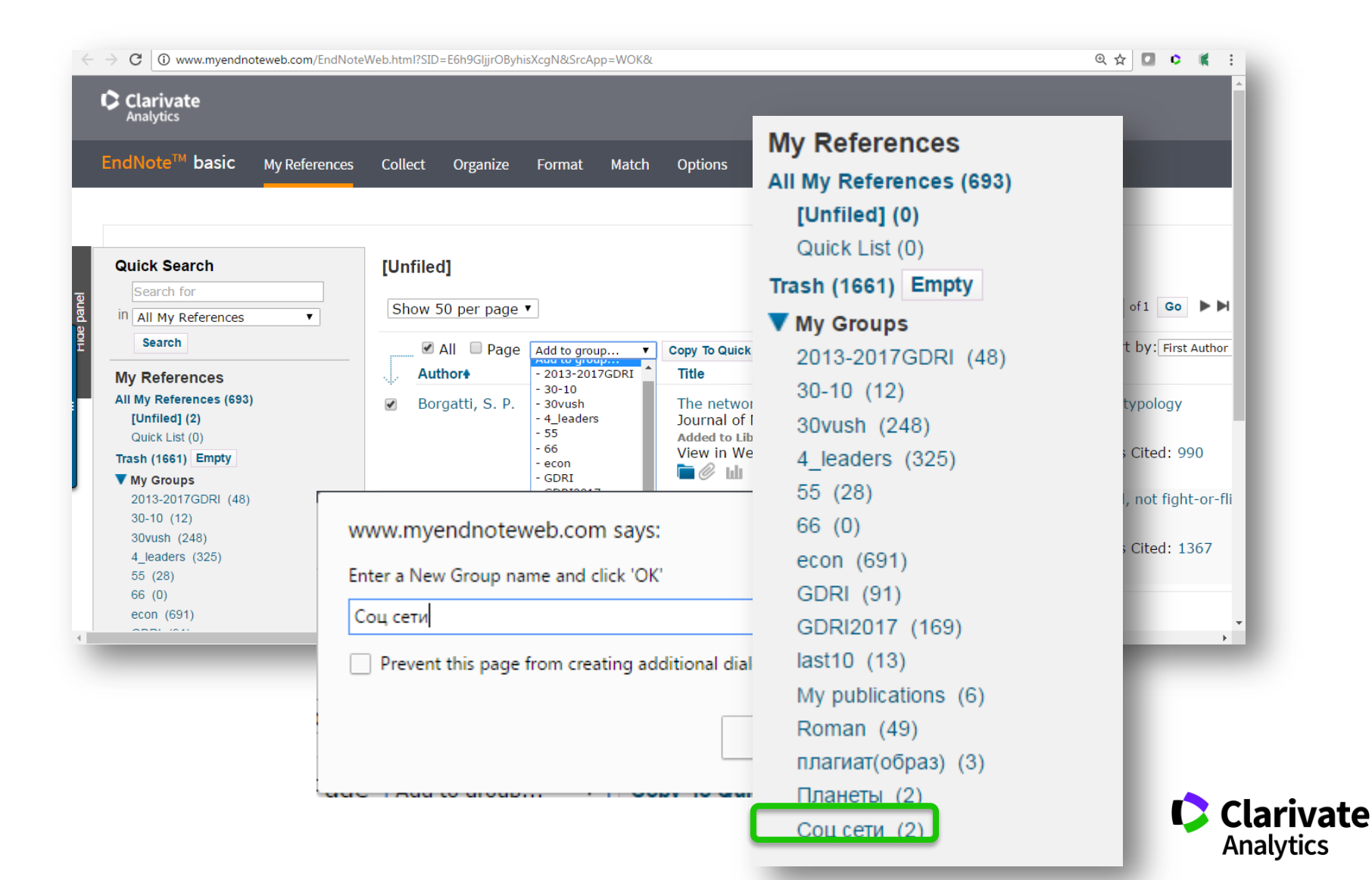

## Вкладка Collect – копіювання джерел з он-лайн каталогів бібліотек

| <b>larivate</b><br>nalytics |                                       |                  |                       |                 |     |
|-----------------------------|---------------------------------------|------------------|-----------------------|-----------------|-----|
| INote™ basic                | My References C                       | ollect Organize  | Format Match          | Options Downloa | ads |
|                             | C                                     | nline Search New | Reference Import Refe | rences          |     |
| nline Search                |                                       |                  |                       |                 |     |
| Step 2 of 3: C              | onnecting to Yale                     | University : Li  | brary Catalog         |                 |     |
|                             | in                                    | Any Field        | ▼ And ▼               |                 |     |
|                             | in                                    | Any Field        | ▼ And ▼               |                 |     |
|                             | in                                    | Any Field        | ▼ And ▼               |                 |     |
|                             | in                                    | Any Field        | T                     |                 |     |
| retrieve select a Search    | e all records<br>a range of records t | o retrieve       |                       |                 |     |
|                             |                                       |                  |                       |                 |     |
|                             |                                       |                  |                       |                 | Ana |

# Або створіть запис власноруч

| Clarivate<br>Analytics                                                             |                                                   |  |  |  |  |  |  |  |
|------------------------------------------------------------------------------------|---------------------------------------------------|--|--|--|--|--|--|--|
| EndNote <sup>™</sup> basic My References                                           | Collect Organize Format Match Options Downloads   |  |  |  |  |  |  |  |
| Online Search New Reference Import References                                      |                                                   |  |  |  |  |  |  |  |
| Quick Search                                                                       | New Reference                                     |  |  |  |  |  |  |  |
| Search for<br>in All My References                                                 | Bibliographic<br>Fields:                          |  |  |  |  |  |  |  |
| My References                                                                      | Reference Type:     Journal Article       Author: |  |  |  |  |  |  |  |
| [Unfiled] (0)<br>Quick List (0)<br>Trask (1561) Empty                              | Title:                                            |  |  |  |  |  |  |  |
| ▼ My Groups<br>2013-2017GDRI (48)<br>30 10 (12)                                    | Year:<br>Journal:                                 |  |  |  |  |  |  |  |
| 30vush (12)<br>30vush (248)<br>4_leaders (325)<br>55 (28)                          | Volume: Issue:                                    |  |  |  |  |  |  |  |
| 66 (0)<br>econ (691)<br>GDEL(01)                                                   | Pages: Start Page:                                |  |  |  |  |  |  |  |
| GDRI2017 (169)<br>last10 (13)                                                      | Epub Date:                                        |  |  |  |  |  |  |  |
| му ролсанот (6)<br>Roman (49)<br>плагиат(образ) (3)<br>Планеты (2)<br>Соц сети (2) | Attachments:                                      |  |  |  |  |  |  |  |

Типи даних залежать від джерела

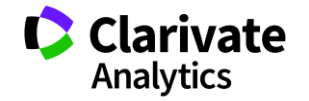

# Створіть власний зручний каталог

| ← → C ① www.myendnoteweb.com/EndNoteWeb.html?func=changeFoldersNav&currentFolderId=45&currentFolderName=30-10&                                                                                                    |                                                                                                    |                                                                                                    |                             |  |  |
|----------------------------------------------------------------------------------------------------|----------------------------------------------------------------------------------------------------|----------------------------------------------------------------------------------------------------|-----------------------------|--|--|
| Clarivate<br>Analytics                                                                                                    |                                                                                                    |                                                                                                    | III 👄 🕯                     |  |  |
| EndNote <sup>™</sup> basic My References                                                                                                    | Collect Organize Format Match                                                                                                    | Options Downloads                                                                                                    |                             |  |  |
| Quick Search<br>Search for<br>in All My References                                                                                                    | <b>30-10</b> Show 50 per page ▼                                                                                                    | ◄ ◄ Page 1 of 1 Go ►►                                                                                                    |                             |  |  |
| Bearch         My References         All My References (693)         [Unfied] (0)         Quick List (0)         Trash (1661) Empty         ▼ My Groups         2013-2017GDRI (48)         30-10 (12)         30vush (248)         4_leaders (325)         55 (28)         66 (0)         econ (691)         GDRI (91)         GDRI (91)         GDRI2017 (169)         last10 (13)         My publications (6)         Roman (49)         плагиат(образ) (3)         Планеты (2)         Cou сети (2) | <ul> <li>✓ All ■ Page</li> <li>Add to group</li> <li>Add to group</li> <li>2013-2017GDRI</li> <li>- 30-10</li> <li>- 30vush</li> <li>- 4_leaders</li> <li>- 55</li> <li>- 66</li> <li>- econ</li> <li>- GDRI</li> </ul> | Copy To Quick List       Delete       Remove from Group       Sort by: Fin         Title       Toward the estimation of the absolute quality of individual protein structure mode       Bioinformatics         Added to Library: 30 Oct 2017       Last Updated: 20 May 2018       View in Web of Science+ Source Record, Related Records, Times Cited: 534         Image: Source in the interval of the interval of the interval | st Author A to Z 🔹          |  |  |
|                                                                                                    | <ul> <li>GDRI2017</li> <li>- last10</li> <li>- My publications</li> <li>- Roman</li> <li>- плагиат(образ)</li> <li>- Планеты</li> <li>- Соц сети *</li> </ul>                                                           | Macromolecular modeling with Rosetta<br>Annual Review of Biochemistry<br>Added to Library: 30 Oct 2017 Last Updated: 20 May 2018<br>View in Web of Science+ Source Record, Related Records, Times Cited: 447                                                                                                    |                             |  |  |
|                                                                                                    | Frigori, R. B. New group<br>2017                                                                                                    | Be positive: optimizing pramlintide from microcanonical analysis of amylin isoform<br>Physical Chemistry Chemical Physics<br>Added to Library: 30 Oct 2017 Last Updated: 20 May 2018<br>View in Web of Science+ Source Record, Related Records, Times Cited: 1                                                                                                    | ns                          |  |  |
|                                                                                                    | ✓ Hao, X. H. 2017                                                                                                    | Conformational Space Sampling Method Using Multi-Subpopulation Differential Eve<br>Structure Prediction<br>Ieee Transactions on Nanobioscience<br>Added to Library: 30 Oct 2017 Last Updated: 20 May 2018<br>View in Web of Science+ Source Record, Related Records, Times Cited: 1                                                                                                    | olution for De novo Protein |  |  |

### Маєте зручну, власну бібліотеку, літератури за вашою темою

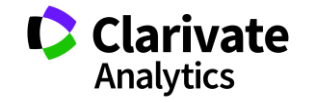

# Вкладка Organize – керування спільним доступом

|                        |                               | onect |                 | Mater         | . 0                             | C EndNote - Google Chrome                                              |
|------------------------|-------------------------------|-------|-----------------|---------------|---------------------------------|------------------------------------------------------------------------|
|                        |                               |       | Manage My Group | os Others' Gr | oups                            | www.myendnoteweb.com/EndNoteWeb.html?func=shareLists&folderid=57&group |
| age My Groups          |                               |       |                 |               |                                 |                                                                        |
| My Groups <del>≬</del> | Number of<br>References Share |       |                 |               | Add E-mail Addresses to 'Roman' |                                                                        |
| 2013-2017GDRI          | 48                            |       | Manage Sharing  | Rename        | Dele                            | addresses.                                                             |
| 30-10                  | 12                            |       | Manage Sharing  | Rename        | Dele                            | e                                                                      |
| 30vush                 | 248                           |       | Manage Sharing  | Rename        | Dele                            | e                                                                      |
| 4_leaders              | 325                           |       | Manage Sharing  | Rename        | Dele                            | e                                                                      |
| 55                     | 28                            |       | Manage Sharing  | Rename        | Dele                            | e                                                                      |
| 66                     | 0                             |       | Manage Sharing  | Rename        | Dele                            | e                                                                      |
| econ                   | 691                           |       | Manage Sharing  | Rename        | Dele                            | • - OR -                                                               |
| GDRI                   | 91                            |       | Manage Sharing  | Rename        | Dele                            | Select a text file with e-mail addresses separated by commas.          |
| GDRI2017               | 169                           |       | Manage Sharing  | Rename        | Dele                            | Choose File No file chosen                                             |
| last10                 | 13                            |       | Manage Sharing  | Rename        | Dele                            |                                                                        |
| My publications        | 6                             |       | Manage Sharing  | Rename        | Dele                            | <ul> <li>Read only</li> <li>Read &amp; Write</li> </ul>                |
| Roman                  | 49                            |       | Manage Sharing  | Rename        | Dele                            | Note: Attachments are not shared, regardless of access privileges.     |
| плагиат(образ)         | 3                             |       | Manage Sharing  | Rename        | Dele                            |                                                                        |
| Планеты                | 2                             |       | Manage Sharing  | Rename        | Dele                            | Apply                                                                  |
|                        | 2                             |       |                 |               |                                 |                                                                        |

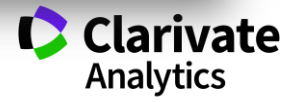

### Робота з бібліографією в EndNote online

| Завдання             | Контрольне питання / результат                         |
|----------------------|--------------------------------------------------------|
| Зберегти посилання з | Відкрийте будь-який з раніше збережених пошуків в Web  |
| бази даних Web of    | of Science і скопіюйте десять найбільш часто цитованих |
| Science в бібліотеці | статей з результатів цього пошуку в бібліотеку EndNote |
| EndNote online       | online.                                                |
| Створити нове        | За допомогою функції New Reference створіть            |
| посилання за         | посилання на свою власну чи будь-яку іншу публікацію   |
| допомогою функції    | українською мовою. Додайте до неї будь-який текстовий  |
| New Reference.       | файл або зображення у вигляді додатку.                 |
| Створити нове        | За допомогою функції Online Search знайдіть в каталозі |
| посилання за         | будь-якої бібліотеки інформацію про будь-яких двох     |
| допомогою функції    | монографіях по вашій предметної області. Збережіть ці  |
| Online Search.       | посилання.                                             |
| Опрацювати           | Створіть групу посилань за своєю предметною областю і  |
| управління групами   | перемістіть туди всі збережені посилання. Надайте      |
| посилань.            | доступ до цієї групи посилань кому-небудь з Ваших      |
|                      | колег.                                                 |
|                      | Analytics                                              |

## Просте оформлення статті! Cite while you write

| Clarivate Analytics                                                                                                    | III 😑 |
|----------------------------------------------------------------------------------------------------|-------|
| EndNote <sup>™</sup> basic My References Collect Organize Format Match Options Downloads                                                                                                    |       |
| Bibliography Cite While You Write™ Plug-In Format Paper Export References                                                                                                    |       |
| Cite While You Write™ Plug-In                                                                                                    |       |
| Use the EndNote plug-in to insert references, and format citations and bibliographies automatically while you write your papers in Word. This plug-in also allows you to save online references to your library in Internet Explorer for Windows. |       |
| U.S. Patent 8,082,241                                                                                                    |       |
| See Installation Instructions and System Requirements.                                                                                                    |       |
| Download Windows with Internet Explorer plug-in<br>Download Macintosh                                                                                                    |       |
|                                                                                                    |       |
|                                                                                                    |       |
|                                                                                                    |       |
|                                                                                                    |       |
|                                                                                                    |       |
|                                                                                                    |       |
|                                                                                                    |       |
| View in 简体中文 繁体中文 English Deutsch 日本語 한국어 Português Español                                                                                                    |       |

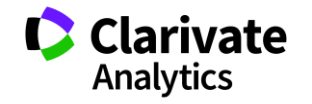
### EndNote **B** word

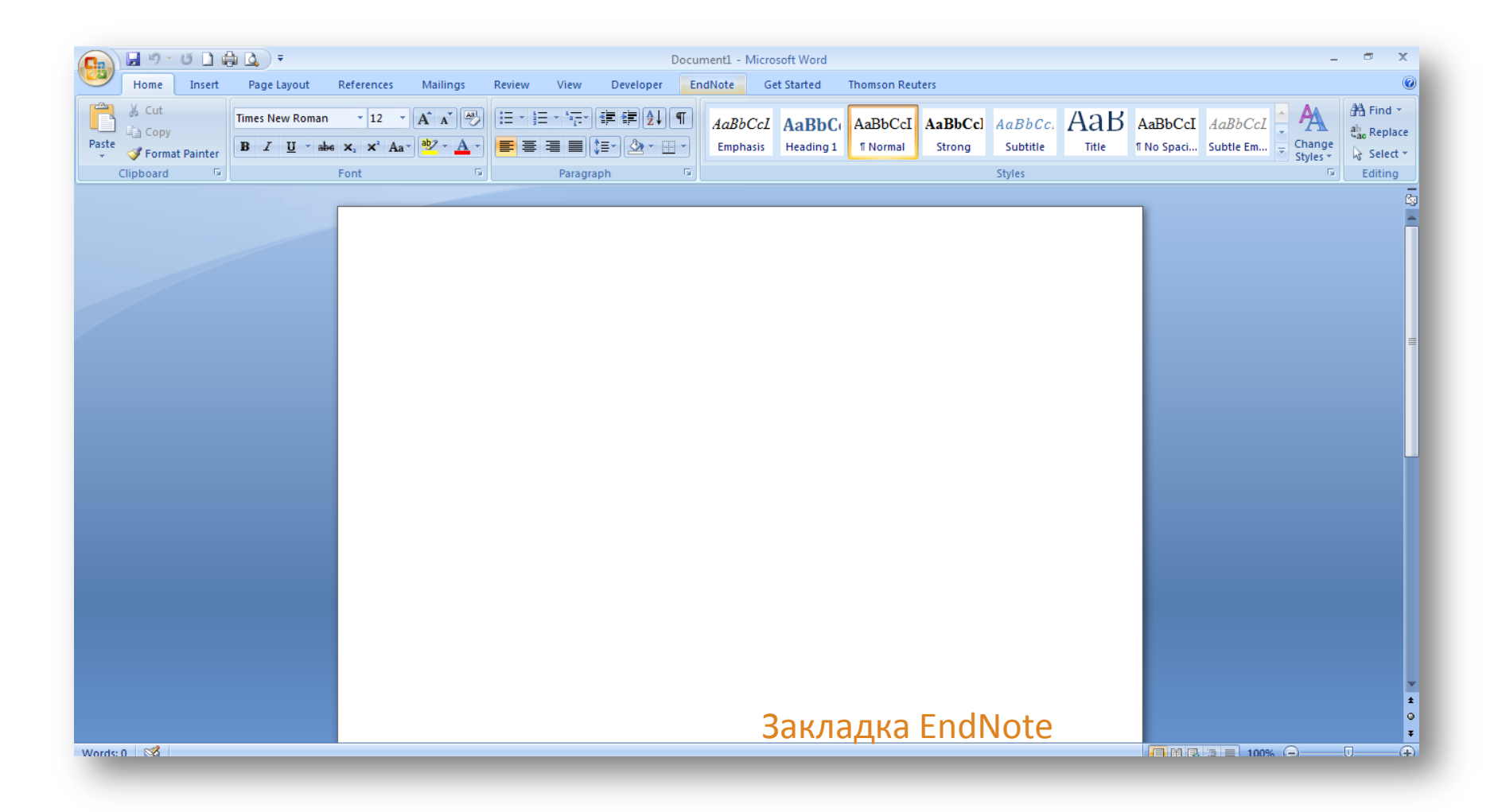

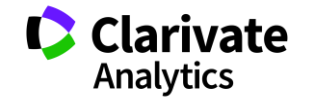

### Додаємо цитування

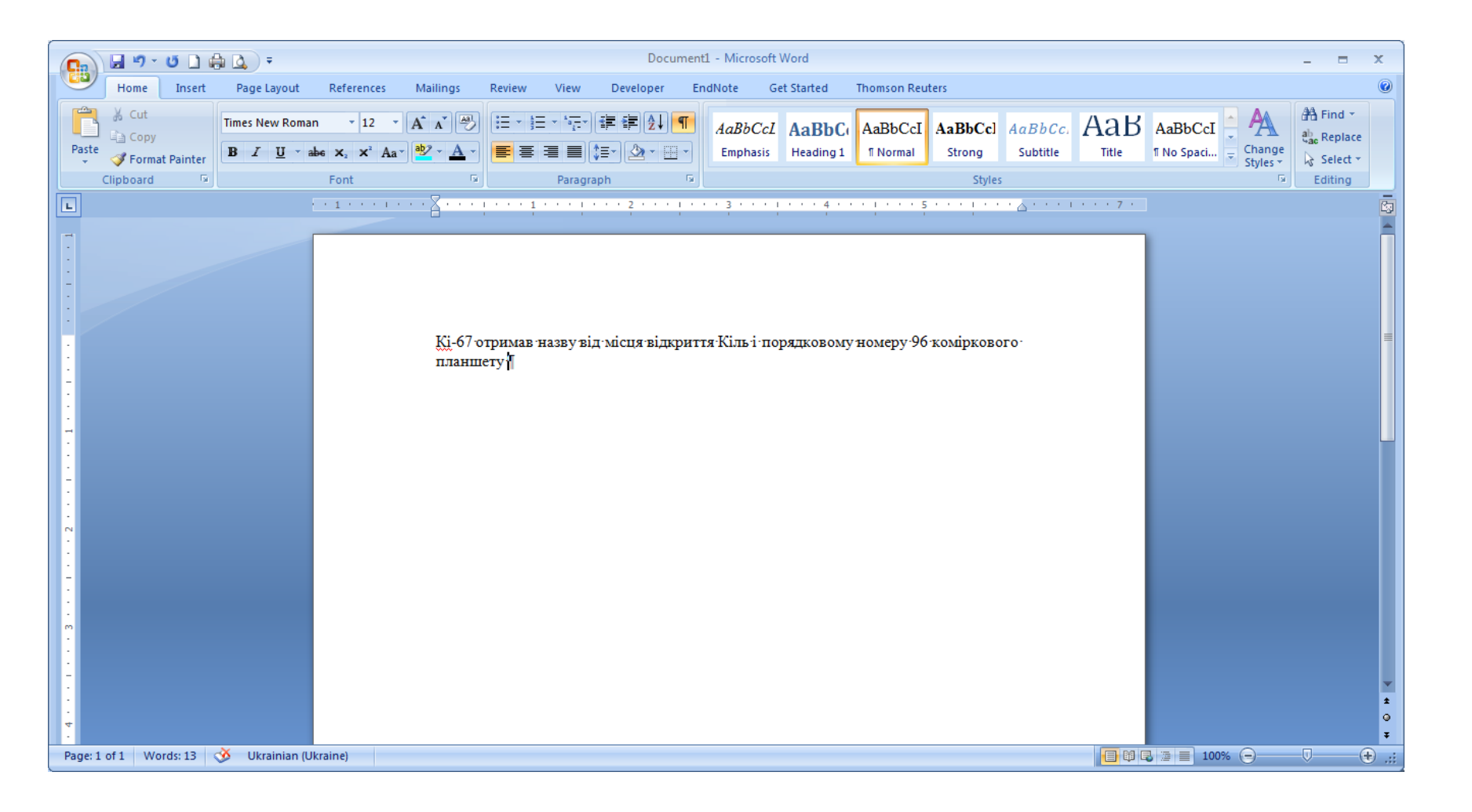

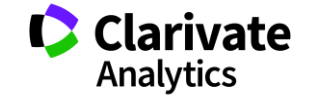

### Додавати, міняти, видаляти посилання дуже просто

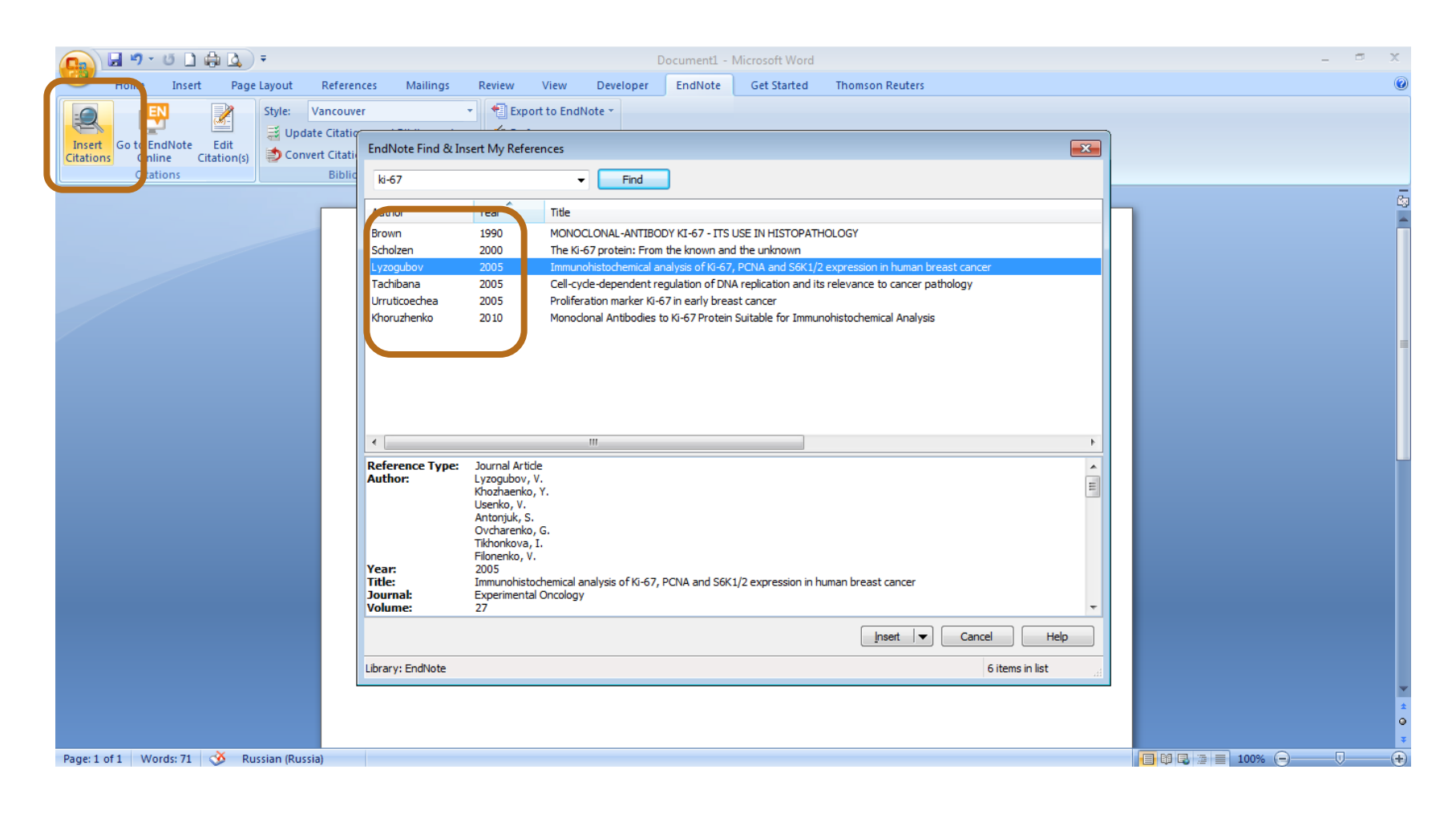

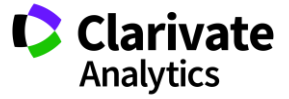

### Обираємо формат видання

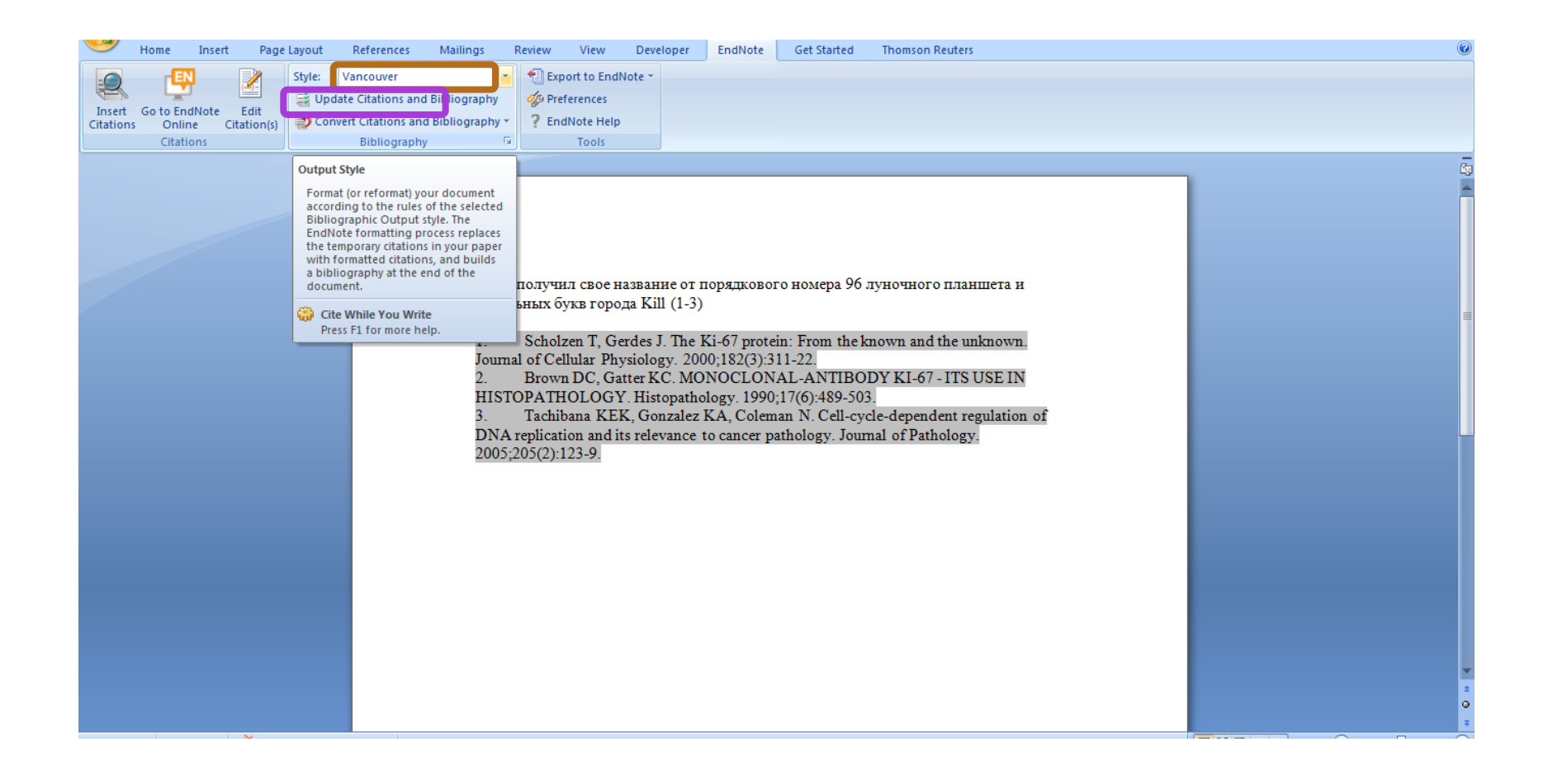

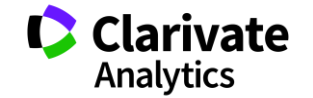

### Зміна стилю оформлення статті

| Document1 - Microsoft Word                                                                                                    |   |
|----------------------------------------------------------------------------------------------------|---|
| Home Insert Page Layout References Mailings Review View Developer EndNote Get Started                                                                                                    | 0 |
| Insert       Go to EndNote       Edit         Citations       Convert Citations and Bibliography       Topic         Reserved       Elitions and Bibliography       Image: Convert Citations and Bibliography         Bibliography       Figure Convert Citations and Bibliography       Topic         Citations       Figure Convert Citations and Bibliography       Topic                                                                                                    |   |
| Citations         Bibliography         Iools           3 · I · 2 · I · 1 · I · 2 · I · 3 · I · 4 · I · 5 · I · 6 · I · 7 · I · 8 · I · 9 · I · 10 · I · 11 · I · 12 · I · 13 · I · 14 · I · 15 · I · 16 · I · 17 · I · 18 · I · 9 · I · 10 · I · 11 · I · 12 · I · 13 · I · 14 · I · 15 · I · 16 · I · 17 · I · 18 · I · 9 · I · 10 · I · 11 · I · 12 · I · 13 · I · 14 · I · 15 · I · 16 · I · 17 · I · 18 · I · 9 · I · 10 · I · 11 · I · 12 · I · 13 · I · 14 · I · 15 · I · 16 · I · 17 · I · 18 · I · 9 · I · 10 · I · 11 · I · 12 · I · 13 · I · 14 · I · 15 · I · 16 · I · 17 · I · 18 · I · 9 · I · 10 · I · 11 · I · 12 · I · 13 · I · 14 · I · 15 · I · 16 · I · 17 · I · 18 · I · 9 · I · 10 · I · 11 · I · 12 · I · 13 · I · 14 · I · 15 · I · 16 · I · 17 · I · 18 · I · 9 · I · 10 · I · 11 · I · 12 · I · 13 · I · 14 · I · 15 · I · 16 · I · 17 · I · 18 · I · 10 · I · 11 · I · 12 · I · 13 · I · 14 · I · 15 · I · 16 · I · 17 · I · 18 · I · 10 · I · 11 · I · 12 · I · 13 · I · 14 · I · 15 · I · 16 · I · 17 · I · 18 · I · 10 · I · 11 · I · 10 · I · 11 · I · 10 · I · 10 · I                                                                                                    |   |
| Ki-67 anepure onnear<br>I Khoruzhenko A<br>Malanchuk O., et al. Ma<br>Immunohistochemical;<br>2 Chanzel V, Sch<br>become highly-cited on<br>2003;58(3):571-86.<br>Trics<br>Academic Medinie<br>Academic Medinie<br>Academic Me |   |
| Page: 1 of 1 Words: 62 🥸 Ukrainian (Ukraine)                                                                                                    |   |

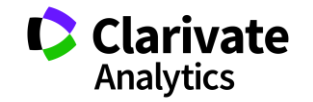

Оформлення бібліографії та посилань в тексті з і використанням модуля Cite-While-You-Write для Microsoft Word

| Завдання                                                                                                   | Контрольне питання / результат                                                                                                    |
|----------------------------------------------------------------------------------------------------|----------------------------------------------------------------------------------------------------|
| Ознайомлення з панеллю<br>Cite-While-You-Write.                                                            | Налаштуйте модуль для роботи з Вашим профілем<br>EndNote online (пропишіть свої логін і пароль).<br>Встановіть стиль оформлення посилань.                                   |
| Відпрацювання функції<br>додавання посилань<br>Insert Citations.                                           | Використовуючи свою бібліотеку EndNote online, додайте<br>в текст не менше 5 посилань за допомогою кнопки Insert<br>Citations. Створіть не менше 3 комбінованих посилань.   |
| Зміна та налаштування<br>відображення посилань в<br>тексті. Зміна стилю<br>оформлення посилань в<br>тексті | Змініть текст і положення посилань в ньому і виправте порушення.<br>Змініть стиль оформлення посилань.                                                                      |
| Завершальний етап<br>роботи перед відправкою<br>статті в журнал                                            | Створити резервну копію з автоматичним<br>форматуванням. У новій копії документа для подачі в<br>журнал додайте назву списку бібліографії, поміняйте<br>накреслення шрифту. |

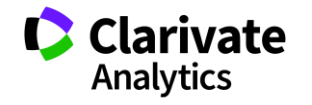

# **Journal Citation Reports**

∘ SCIE

• SSCI

Імпакт фактор

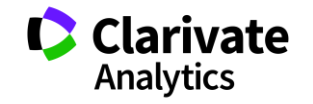

### Пошук певного видання або категорію науки

| Web of Science InCites Journal Citat | ion Reports   | Essential  | Science Indicators EndNote Put                    | olons iryı    | na.tykhonkova                 | @clarivate.com            | - Help English          |
|--------------------------------------|---------------|------------|---------------------------------------------------|---------------|-------------------------------|---------------------------|-------------------------|
| InCites Journal Citat                | ion Re        | port       | s                                                 |               |                               |                           | Clarivate               |
| Home                                 |               |            |                                                   |               |                               |                           | . 🖬 🐂                   |
|                                      |               |            |                                                   |               |                               |                           |                         |
|                                      |               |            |                                                   |               |                               |                           |                         |
| Go to Journal Profile                | Journal       | s By Rai   | nk Categories By Rank                             |               |                               |                           |                         |
| Master Search                        | Journal T     | itles Ranl | ked by Impact Factor                              |               |                               |                           | Show<br>Visualization + |
| Compare Journals                     | Compar        | e Select   | ed Journals Add Journals t                        | to New or Ex  | isting List                   | Custo                     | omize Indicators        |
|                                      | Select<br>All |            | Full Journal Title                                | ISSN          | Journal<br>Impact<br>Factor • | Average JIF<br>Percentile |                         |
| View Title Changes                   |               | 1          | AGRICULTURE ECOSYSTEMS<br>& ENVIRONMENT           | 0167-<br>8809 | 4.099                         | 88.254                    | <b>^</b>                |
| Select Journals                      |               | 2          | JOURNAL OF AGRICULTURAL<br>AND FOOD CHEMISTRY     | 0021-<br>8561 | 3.154                         | 89.089                    |                         |
| Select Categories 🔹 🔻                |               | 3          | FOOD POLICY                                       | 0306-<br>9192 | 3.086                         | 84.689                    |                         |
|                                      |               | 4          | AGRICULTURAL SYSTEMS                              | 0308-<br>521X | 2.571                         | 95.536                    |                         |
| EDUCATIONAL<br>RESEARCH              |               | 5          | JOURNAL OF THE SCIENCE<br>OF FOOD AND AGRICULTURE | 0022-<br>5142 | 2.463                         | 80.862                    |                         |
| SCIENTIFIC<br>DISCIPLINES            |               | 6          | AGRICULTURE AND HUMAN                             | 0889-<br>048X | 2.337                         | 94.221                    |                         |

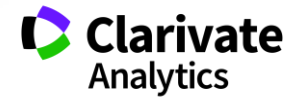

### Журнали певних країн

| Category Schema<br>Web of Science | ~     | 13 | BMC Medical Education                 | 1472-6920 | 1.572 | 64.567 |
|-----------------------------------|-------|----|---------------------------------------|-----------|-------|--------|
|                                   |       | 13 | BMC Medical Education                 | 1472-6920 | 1.572 | 64.567 |
| JIF Quartile                      | •     | 15 | HIGHER EDUCATION                      | 0018-1560 | 1.571 | 73.830 |
| □ Q1                              |       | 16 | JOURNAL OF RESEARCH IN<br>READING     | 0141-0423 | 1.564 | 65.581 |
| ✓ Q2                              | U Q4  | 17 | JOURNAL OF AMERICAN<br>COLLEGE HEALTH | 0744-8481 | 1.556 | 61.489 |
| Select Publisher                  | 4     | 18 | STUDIES IN HIGHER<br>EDUCATION        | 0307-5079 | 1.527 | 72.553 |
| Select Country/Regi               | ion 🔻 |    |                                       |           |       |        |
| ukr                               |       |    |                                       |           |       |        |
| UKRAINE                           |       |    |                                       |           |       |        |
|                                   |       |    |                                       |           |       |        |

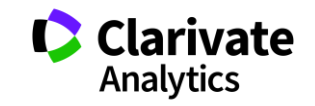

### Щорічні звіти за цитуванням журналів Journal Citation Reports

| Завдання        | Контрольне питання / результат                                                      |
|-----------------|-------------------------------------------------------------------------------------|
| Тематичні       | Використовуючи вкладку «Categories by Rank», знайдіть цікаву для вас предметну      |
| категорії       | категорію. Порівняйте її з суміжними і відрізняються предметними категоріями за     |
| журналів        | наступними показниками: кількість журналів, імпакт-фактори.                         |
| Налаштування    | Перейдіть до списку журналів в знайденої предметної категорії. Який найвищий        |
| показників і    | показник імпакт-фактора в цьому списку?                                             |
| експорт         | Включіть в відображаються показники нормалізований ейгенфактор (normalized          |
| результатів     | eigenfactor). Збережіть список повністю в форматі Excel.                            |
| Пошук журналу і | У розділі Journals by Rank знайдіть цікавить вас журнал (Альтернатива: Journal of   |
| робота з повним | Historical Geography).                                                              |
| записом         | За повного запису знайденого журналу визначте:                                      |
| журналу.        | Вихідні дані журналу,                                                               |
|                 | Всі показники цитованості журналу, включаючи імпакт-фактор, нормалізований          |
|                 | eigenfactor і процентиль.                                                           |
|                 | Рейтинг журналу в своїх тематичних категоріях.                                      |
| Підбір журналу  | Використовуючи панель зліва, підберіть журнали по цікавить вас предметної           |
| по країні,      | області, країні видання, квартиль або діапазону імпакт-факторів. (Наприклад: всі    |
| тематичної      | журнали, публікуються в Україні, скільки з цих журналів з фізики, до яких квартилів |
| області і іншим | во и відносяться).                                                                  |
| параметрам      |                                                                                     |
|                 |                                                                                     |

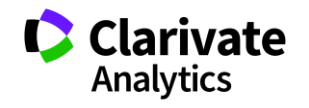

### Чому складно оцінювати здобутки науковця?

- варіації транслітерації прізвища
- Однофамільці ускладнюють ідентифікацію, особливо якщо працюють в одній галузі і одній установі

| VASSETZKY YS | 61 |              |
|--------------|----|--------------|
| VASSETZKY Y  | 35 | VASETSKIJ VA |
| VASSETZKY ES | 4  | VASETSKII YS |
| VASETSKY ES  | 3  | VASETSKII ES |
| VASETSKY Y   | 4  | VASETSKI SG  |
| VASETSKY ES  | 3  | VASSETZKY YS |
| VASETSKII YS | 1  | VASSETZKY Y  |
| VASETSKII ES | 4  | VASSETZKY ES |

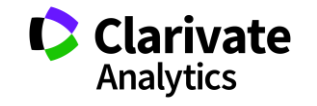

# ResearcherID

Ідентифікатор вченого, безкоштовний ресурс, дозволяє:

- 1. Представити всі власні публікацій
- 2. Знайти вчених, груп авторів за темою досліджень
- 3. Оцінити науковця за Web of Science (кількість статей, цитувань, індекс Гірша)
- 4. Інтегрований з Orcid

http://www.researcherid.com/

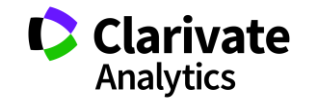

### Оцінка діяльності ResearcherID

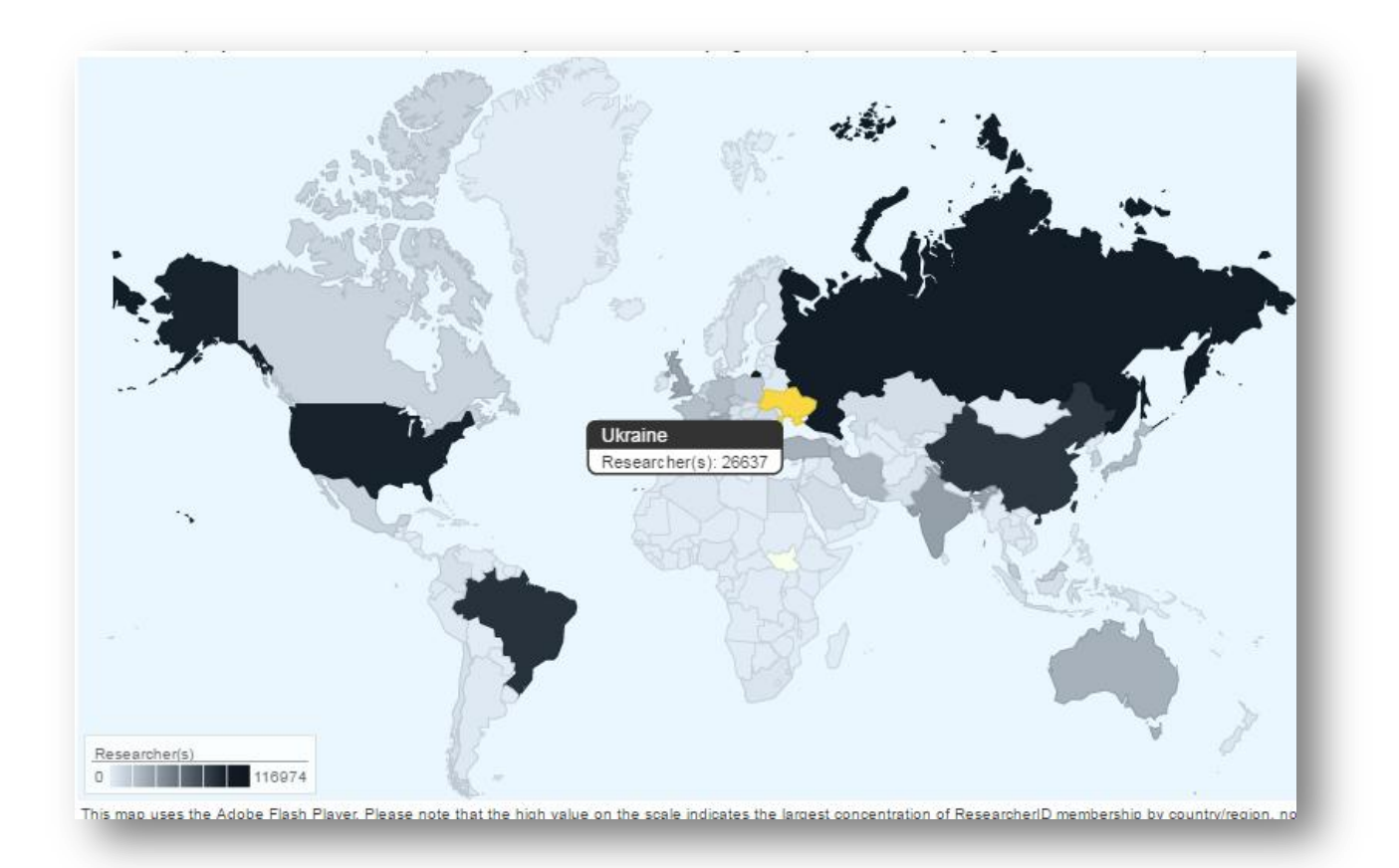

# Україна 12 місце у світі за кількістю профілів www.Researcherid.com

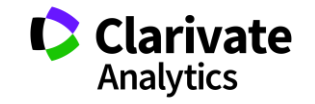

### Звіт за цитуванням для статей що в WoS CC

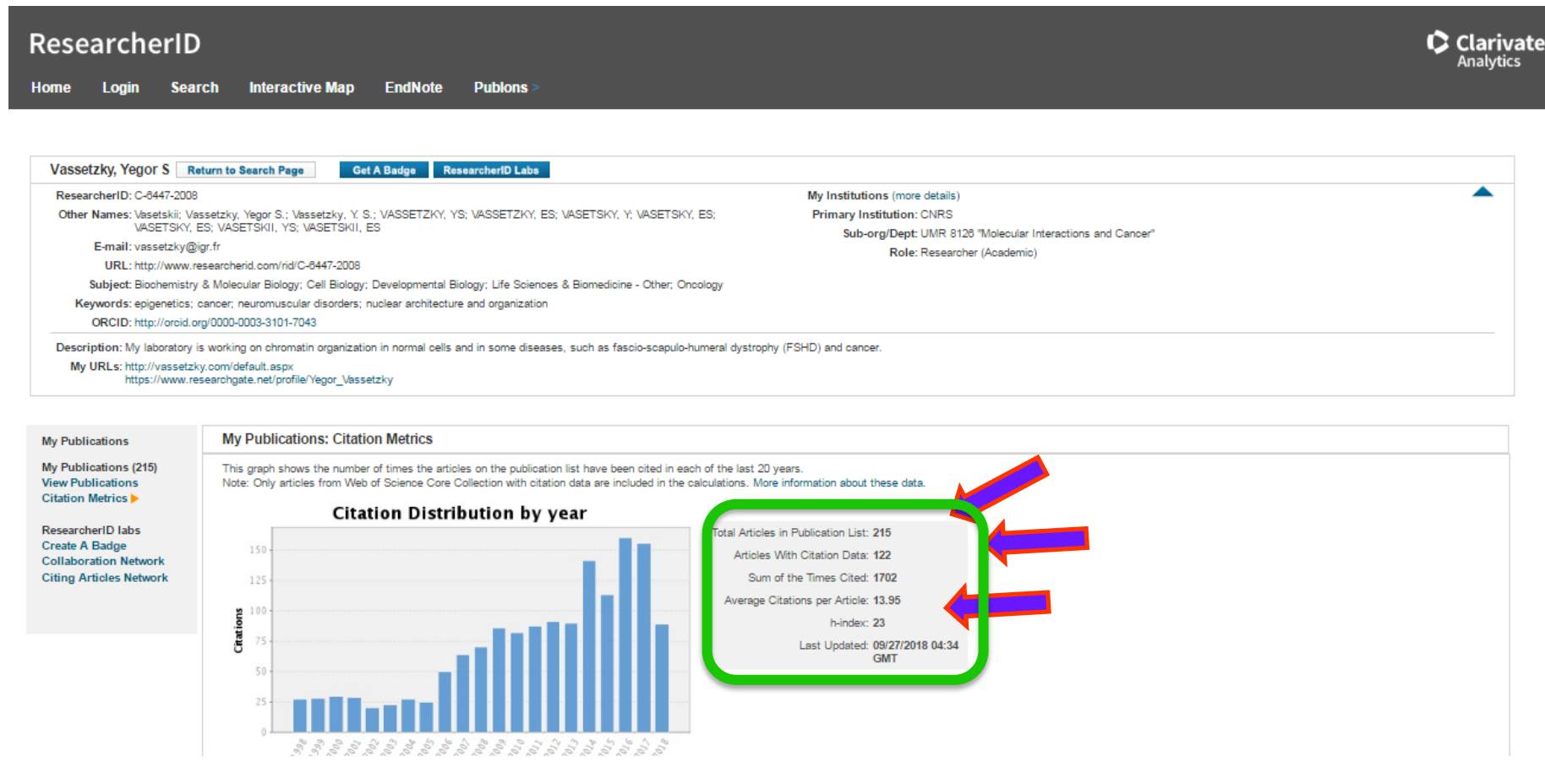

**Citation Distribution by Year Graph:** This graph shows how many citations were made each year to items in the publication list from the Web of Science Core Collection.

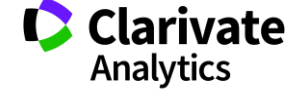

#### You are viewing the ResearcherID Labs page for Vassetzky, Yegor S (C-6447-2008)

## **ResearcherID** демонструє співпрацю і цитування

Researcher D Profile Researcherid.co

#### ResearcherID Badge

Easily create a badge for Yegor Vassetzky to advertise his/her ResearcherID profile on your Web page or Blog.

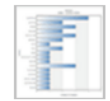

Collaboration Network Visually explore who Yegor Vassetzky is collaborating with.

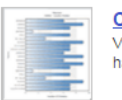

Citing Articles Network Visually explore the papers that have cited Yegor Vassetzky.

#### Community Forum

#### Collaboration Network

The map graph below displays (up to) the top 500 geographic locations for this researcher's co-authors. Scroll over the map and place your cursor on a pin to view city, state, and country information. Clicking on the pin will display bibliographic data for the paper that has cited the researcher's publication(s).

Top: Authors | Research Areas | Countries/Territories | Institutions | Map |

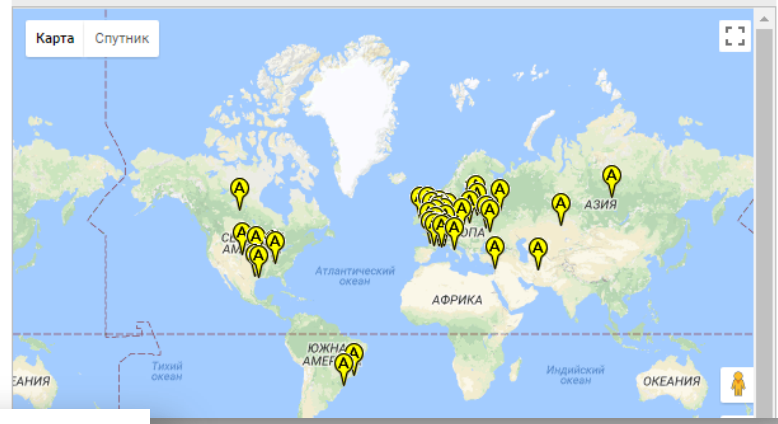

You are viewing the ResearcherID Labs page for Vassetzky, Yegor S (C-6447-2008)

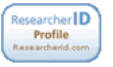

# ResearcherID Badge

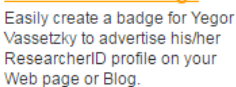

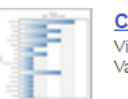

**Collaboration Network** Visually explore who Yegor Vassetzky is collaborating with.

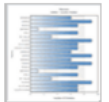

Citing Articles Network Visually explore the papers that have cited Yegor Vassetzky.

Community Forum v. 0.5

#### Citing Articles Network

The map graph below displays (up to) the top 500 geographic locations for publications that have cited this researcher. Scroll over the map and place your cursor on a pin to view city, state, and country information. Clicking on the pin will display bibliographic data for the paper that has cited the researcher's publication(s).

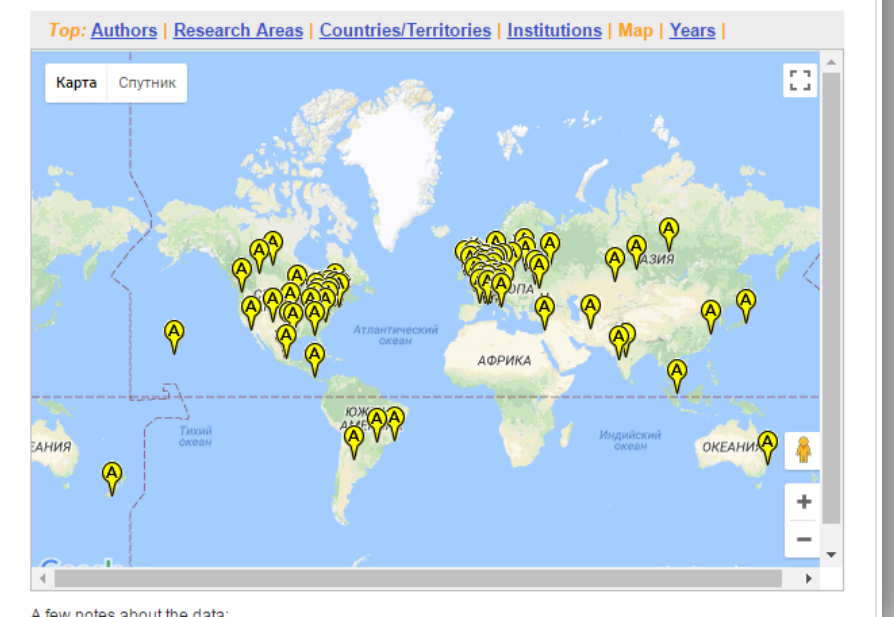

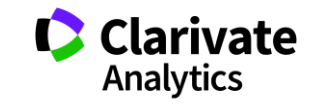

### Реклама ваших результатів

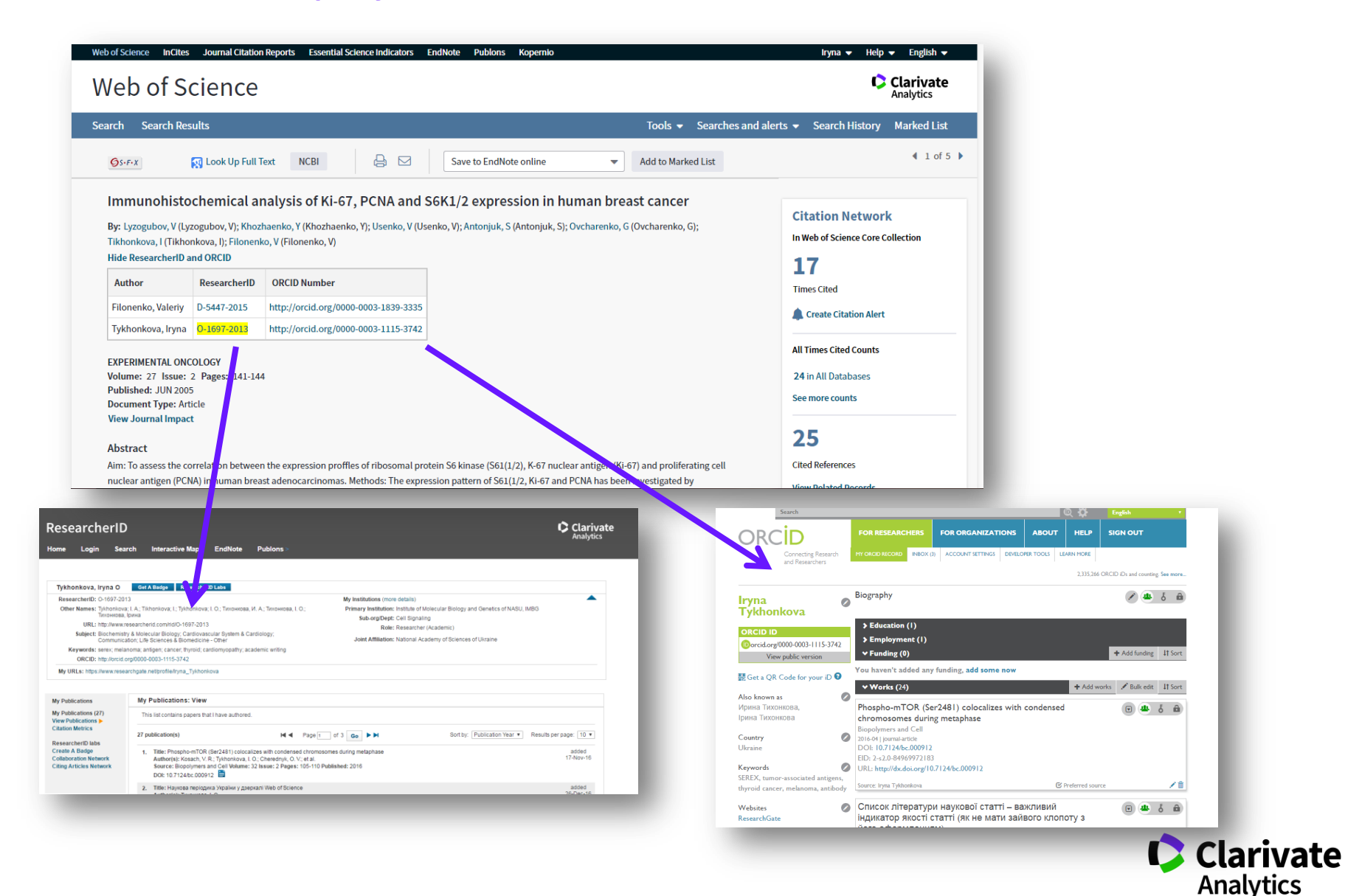

### Знову швидко?

YouTube UA

 $\equiv$ 

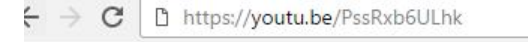

clarivate analytics українською

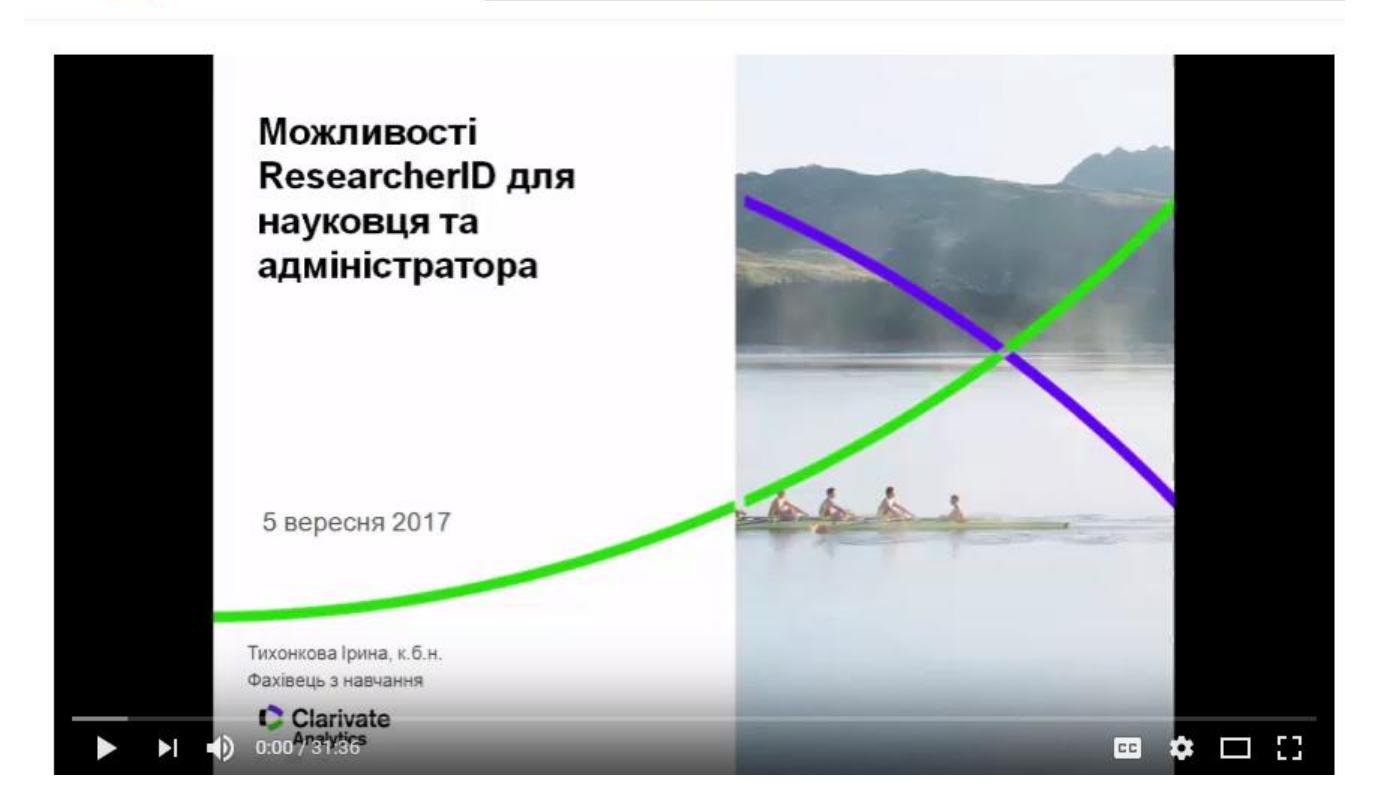

https://youtu.be/PssRxb6ULhk

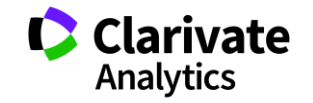

База даних Web of Science Core Collection: пошук за автором і показники цитування

| Завдання                            | Контрольне питання / результат                          |
|-------------------------------------|---------------------------------------------------------|
| Знайти публікації Єгора Сергійовича | Скільки знайшли:                                        |
| Васецького, використовуючи базовий  | варіантів написання прізвища та імені автора?           |
| пошук, символи усічення і панель    | публікацій автора?                                      |
| «Уточнення результатів».            |                                                         |
| Провести пошук публікацій Є.С       | Скільки авторських груп публікацій (Record Sets)?       |
| Васецького з використанням функції  |                                                         |
| Author Search                       |                                                         |
| Відсортувати список робіт автора за | Яка найбільш цитована стаття автора?                    |
| кількістю цитувань і провести його  | Який імпакт-фактор журналу, де ця стаття була           |
| аналіз за допомогою панелі          | опублікована?                                           |
| «Уточнение результатов»             | У яких журналах найчастіше публікувався автор?          |
|                                     | Виступи автора на яких конференціях проіндексовані в    |
|                                     | Web of Science?                                         |
|                                     | Які статті автор опублікував в 2010 році?               |
| Створити звіт за цитуванням автора  | Знайти такі показники:                                  |
|                                     | загальна кількість цитувань                             |
|                                     | середня кількість цитувань однієї статті                |
|                                     | індекс Хірша                                            |
|                                     | Скільки разіроботи автора було процитовано у 2007 році? |

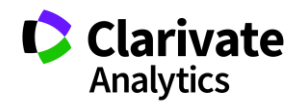

### Хижацькі видання

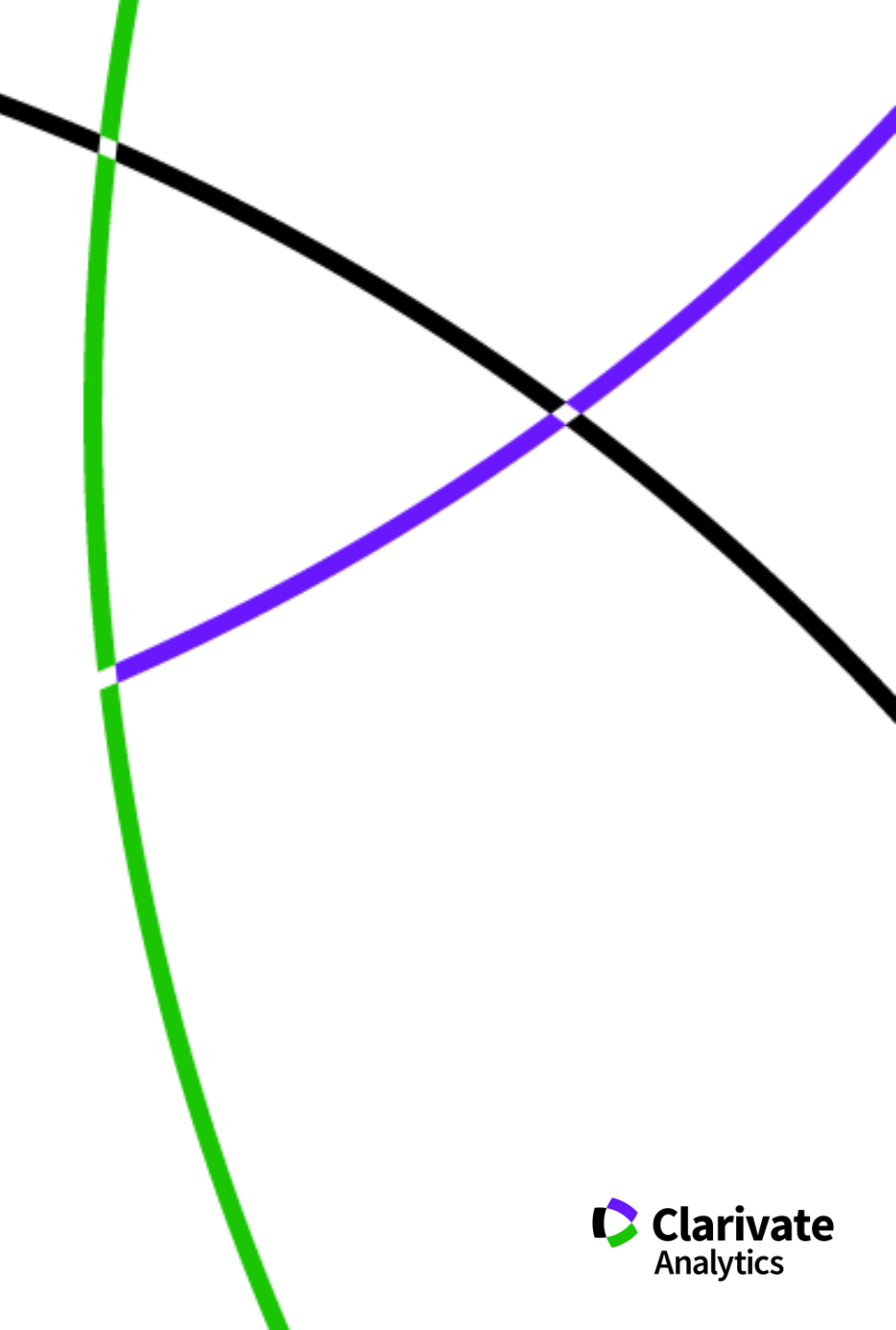

# Обережно!!!!

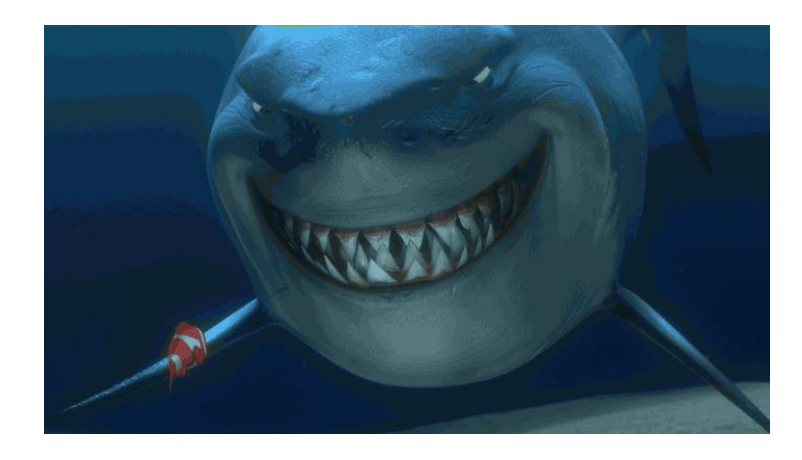

Що таке публікація у хижацьких виданнях? Втрачені ✓Результати ✓Гроші ✓Час ✓РЕПУТАЦІЯ

# Як вберегтися від сміттєвих видань?

✓Читати!!!
 ✓Перевіряти
 ✓Не довіряти сайтам

AEnsi

Ти зрозумійнавіть питання так не стоїть: віддавати сир чи ні

# «МЕНІ НАДІСЛАЛИ ПЕРСОНАЛЬНЕ ЗАПРОШЕННЯ!!!»

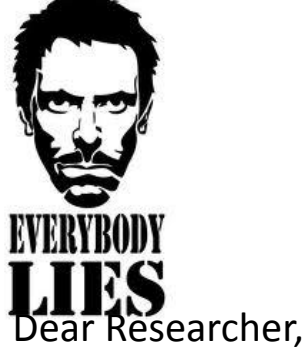

We invite you to submit manuscript(s) for publication. Our objective is to inform author of the decision on their manuscript(s) within weeks of submission. After acceptance paper will be published in the current issue within 24 hours. Please share this information to your friends, colleagues and faculties also...

All manuscripts are reviewed by the Editorial Board and qualified reviewers. Decisions will be made as rapidly as possible, and the journal strives to return reviewers' comments to authors within one weeks.

### International Journal of Environment, Agriculture and Biotechnology (IJEAB)

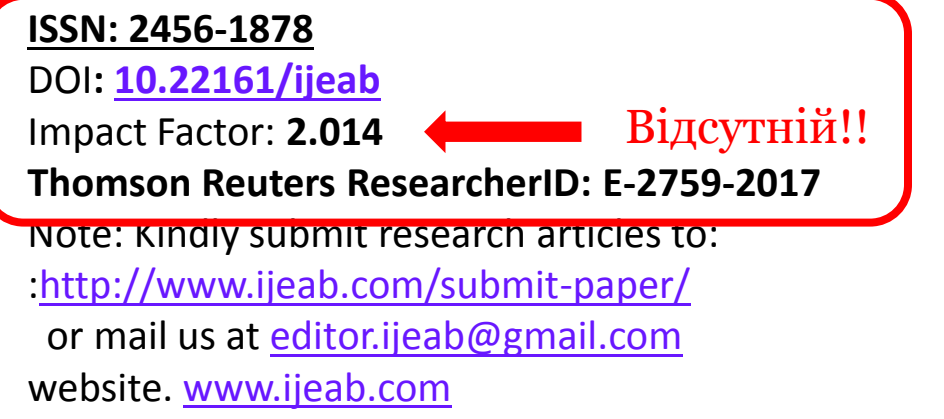

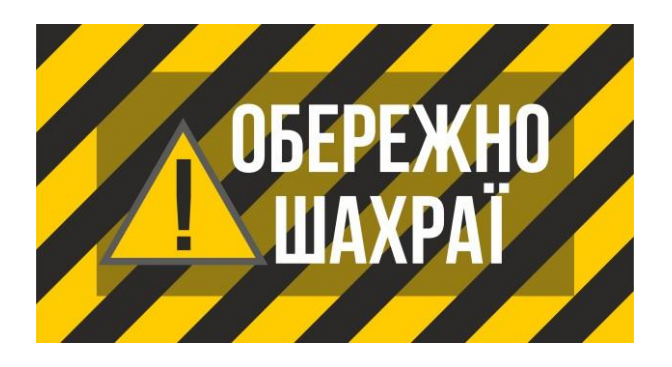

### ResearcherID у журнала?

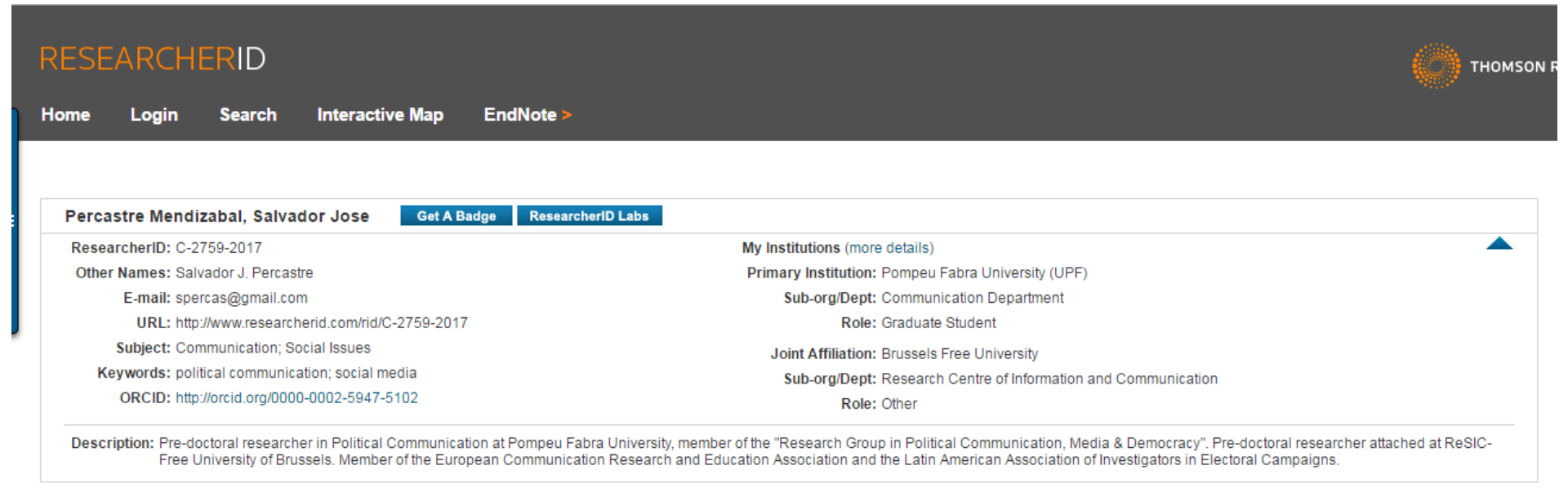

Community Forum | Register | FAQ Support | Privacy Policy | Terms of Use | Login

ResearcherID provides a solution to the author ambiguity problem within the scholarly research community. Each member is assigned a unique identifier to enable researchers to manage their publication lists, track their times cited counts and h-index, identify potential collaborators and avoid author misidentification.

Your ResearcherID information integrates with the *Web of Science* and is ORCID compliant, allowing to claim and showcase your publications from a single one account.

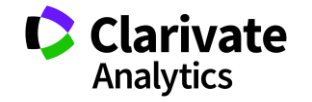

## Слідкуйте за руками!

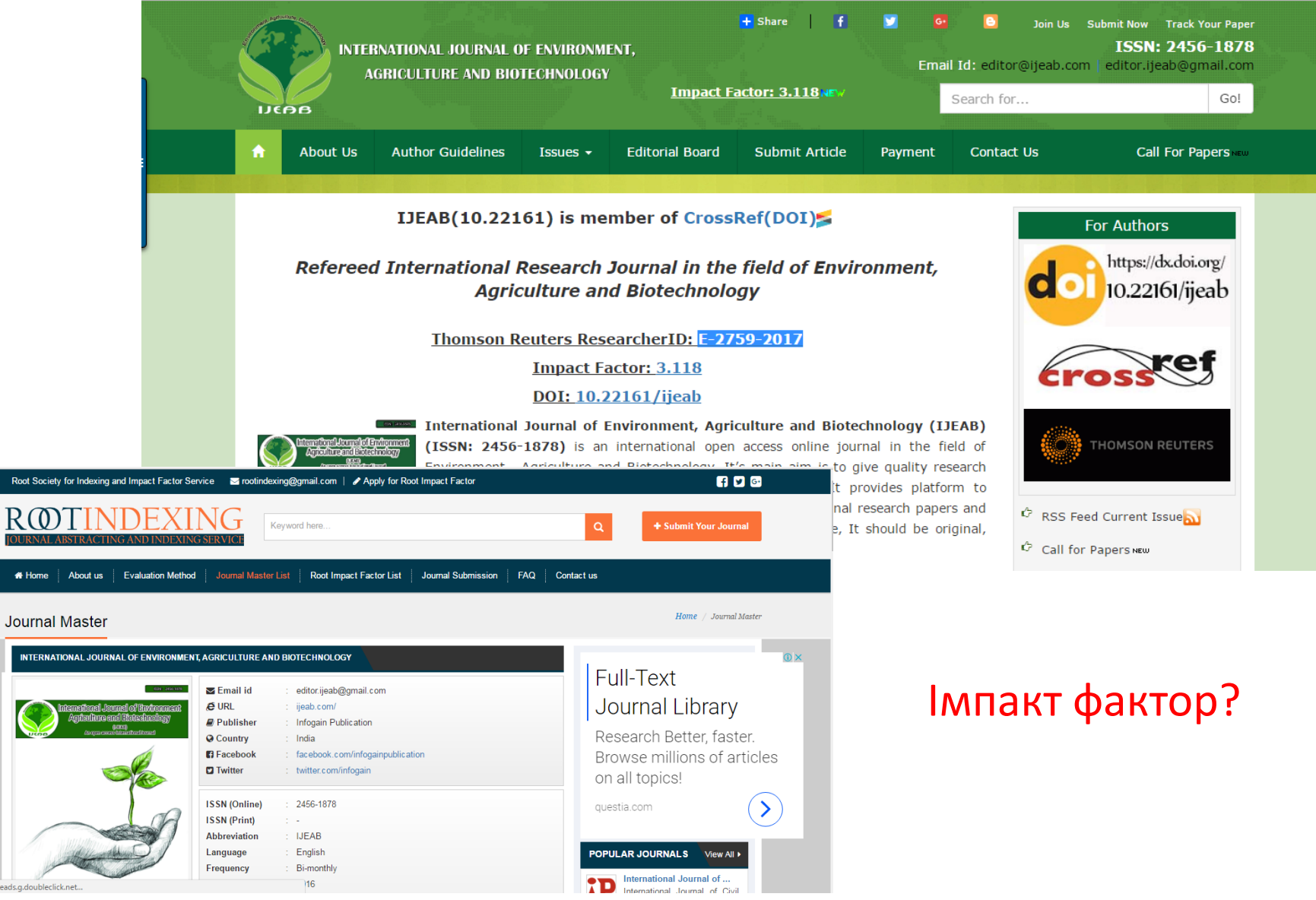

Waiting for googleads.g.doubleclick.net.

### До 14.04.2017 (включительно) открыт прием материалов для публикации в четвертом номере польского научного журнала ISSN 0548-7110 Журнал был основан в 2016 году. Основателями журнала являются представители научного сообщества Польши и близлежащего зарубежья.

### Порядок подачи материалов для публикации в журнале •Заполнить анкету автора на сайте журнала (ссылка ниже) •Прислать статью, подготовленную для публикации, на электронный адрес редакции •О результатах рецензирования Вас уведомят по почте в течение 2-х рабочих дней

### Тематические рубрики журнала

- •Химические науки
- •Геологические науки
- •Сельскохозяйственные науки
- •Экономические науки
- •Филологические науки
- •Юридические науки
- •Медицинские науки
- •Ветеринарные науки
- •Архитектура
- •Военные науки
- •Политические науки
- •Науки о Земле
- •Физико-математические науки
- •Биологические науки
- •Технические науки
- •Исторические науки
- •Философские науки
- •Географические науки
- •Педагогические науки
- •Фармацевтические науки
- •Искусствоведение
- •Психологические науки
- •Социологические науки
- •Культурология

<u>Информация об издании</u> <u>Условия публикации статьи</u>

## Лімітована дата подачі статті

| ГЛАВНАЯ О ЖУРНАЛЕ УС       | ЛОВИЯ РЕГИСТРАЦИИ И ОПЛАТЫ    | ПРАВИЛА ОФОРМЛЕНИЯ СТАТЕЙ | АРХИВ КОНТАКТ | ы               |
|----------------------------|-------------------------------|---------------------------|---------------|-----------------|
| Условия регистрации        | и оплаты                      |                           | Search        |                 |
| Прием материалов для       | До конца приема мате          | риалов осталось:          | Регист        | рационная форма |
| до <u>15.05.2017</u>       | 10 days 01 hours              | 45 minutes 24 seconds     | ОПЛАТА П      | убликации       |
| Для публикации статьи в на | ашем журнале необходимо:      |                           | OTHE          |                 |
| 1. Заполнить регистрацион  | ную форму автора на нашем сай | те                        | GENE          | RALIMPACTFACTOR |

# Редколегія поляки, статті будь-якою мовою

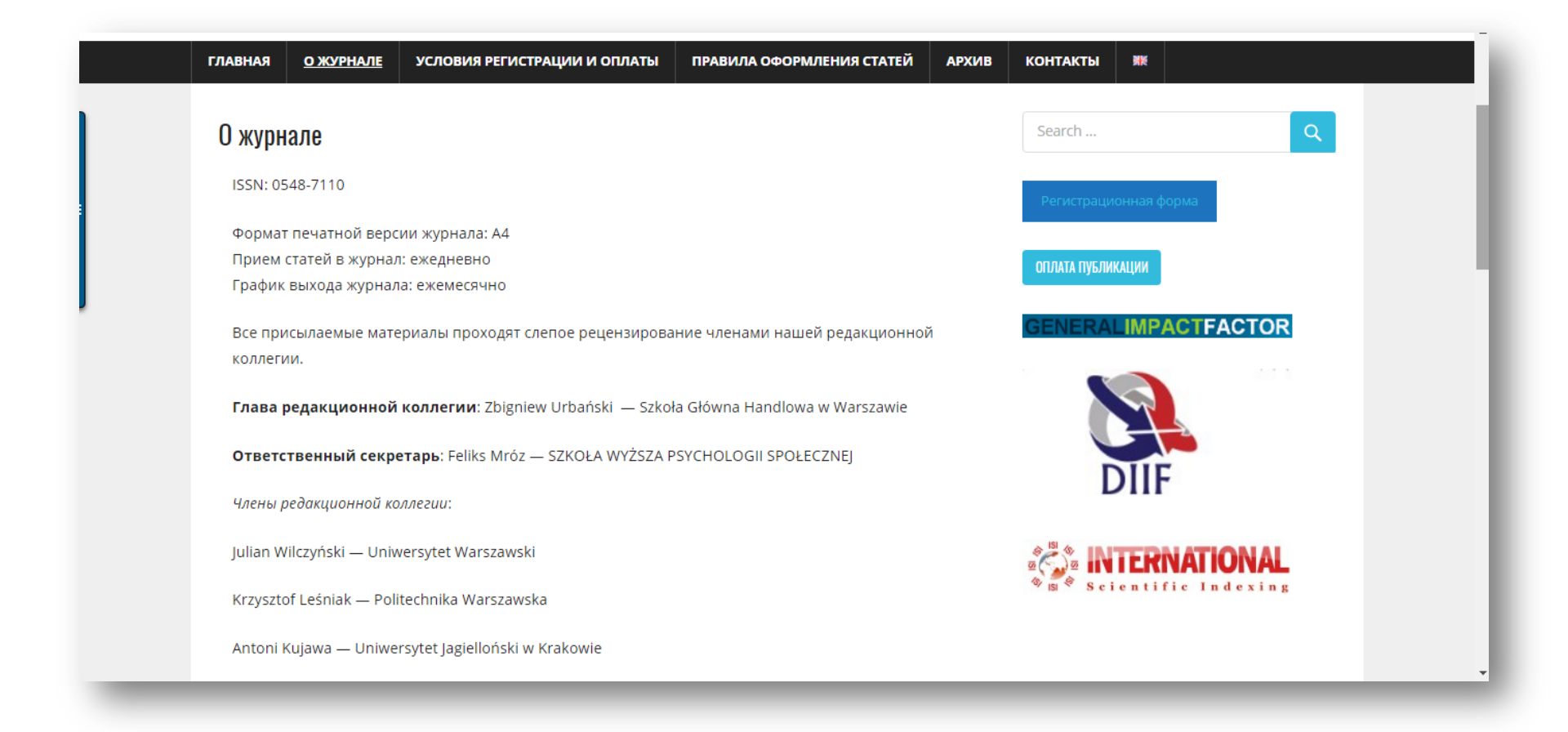

# Обережно підробки

1. - «Medical Education» 2017, Vol. 51, 12 (2), P. 1442-1446 2. - «Medical Education» 2017, Vol. 51, 12 (2), P. 1521-1530 3. - «Medical Education» 2017, Vol. 51, 12 (2), P. 1531-1537

4. - «Medical Education» 2017, Vol. 51, 12 (2), P. 1538-1541

| Issue archive                                                                                                    | 2017 - Volume 51, M              | ledical Education                                                      |                                                             |
|----------------------------------------------------------------------------------------------------|----------------------------------|------------------------------------------------------------------------|-------------------------------------------------------------|
| 2018 - Volume 52<br>2017 - Volume 51<br>2016 - Volume 50<br>2015 - Volume 49<br>2014 - Volume 48<br>2013 - Volume 47<br>2012 - Volume 46 | medical<br>education             | Volume 51, Issue 12<br>Pages: 1195-1299<br>December 2017               | Wiley Online Library  Asimotical education  www.mededuc.com |
| 2011 - Volume 45<br>2010 - Volume 44<br>2000 - 2009<br>1990 - 1999                                                                       | medical<br>education<br>https:// | Volume 51, Issue 11 Pages: 1091-1192 November 2017 Onlinelibrary.wiley | y.com/loi/13652923/year/2017                                |

По материалам проф С. Арбузовой, научный комитет Украины

## Як вони виникають

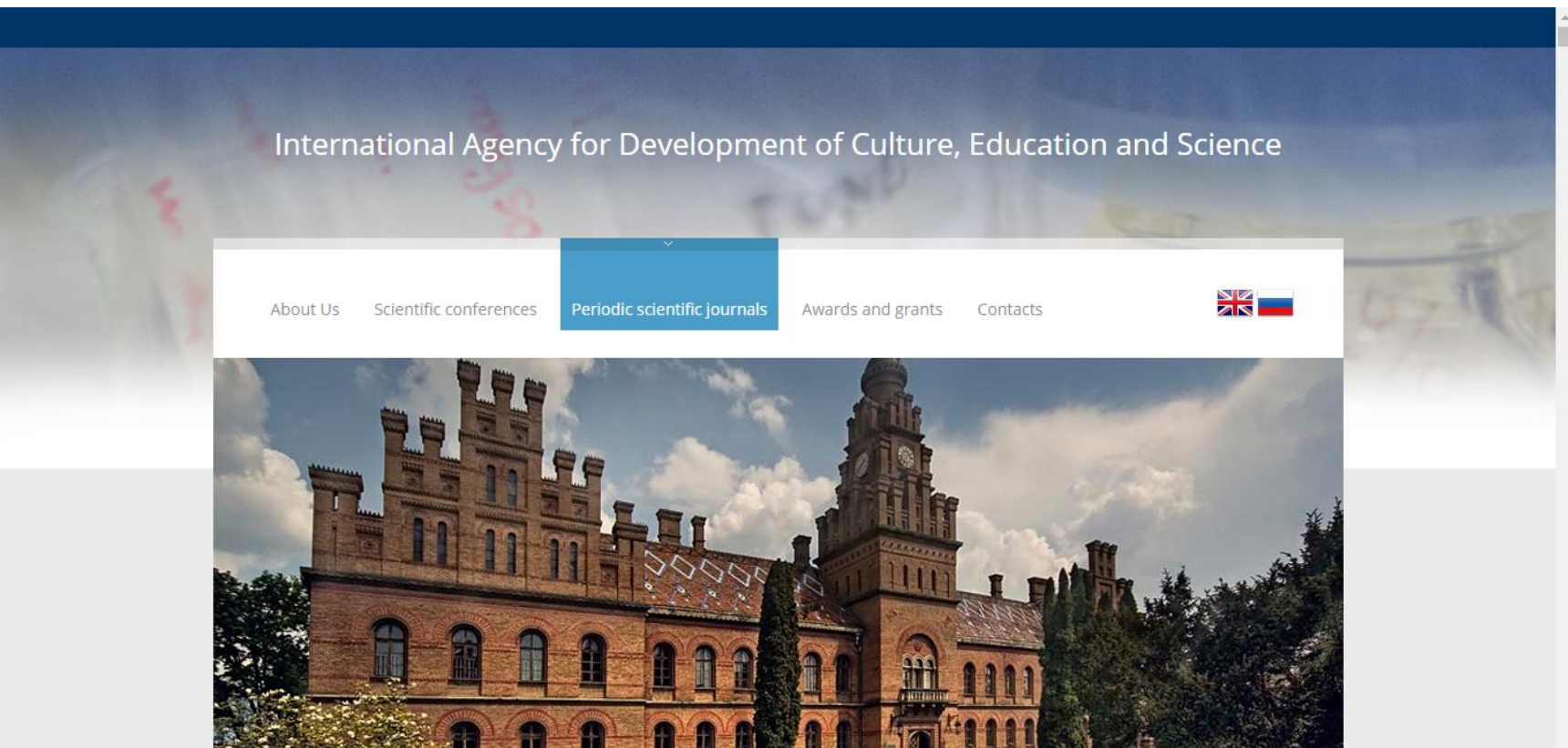

## Дивіться уважно

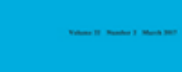

SPORT.

An International Agency for the Development of Culture, Education and Science (IADCES), in collaboration with the Carfax Publishing Ltd. (UK) invites you to publish in the scientific periodical journal

### Sport, Education and Society

Ranking: 60/230 (Education & Educational Research),

20/44 (Hospitality, Leisure, Sport and Tourism), 51/82 (Sport Sciences)

\*2016 Journal Citation Reports®, Thomson Reuters

Issue dispatch date - within 180 workdays following the Articles submission deadline.

#### Main subjects areas of the Journal:

- Health Sciences
- Medicine
- Health Professions
- Social Sciences
- Education
- Sport

Invitation to publish

graduates, instructors, and research workers in different countries.

The edition materials are posted in Scopus and Web of Science.

Source Normalized Impact per Paper (SNIP): 1.432 SCImago Journal Rank (SJR): 0.850

Impact factor: 1.339

Ranking: 60/230 (Education & Educational Research),

20/44 (Hospitality, Leisure, Sport and Tourism), 51/82 (Sport Sciences)

## Адреса видавництва

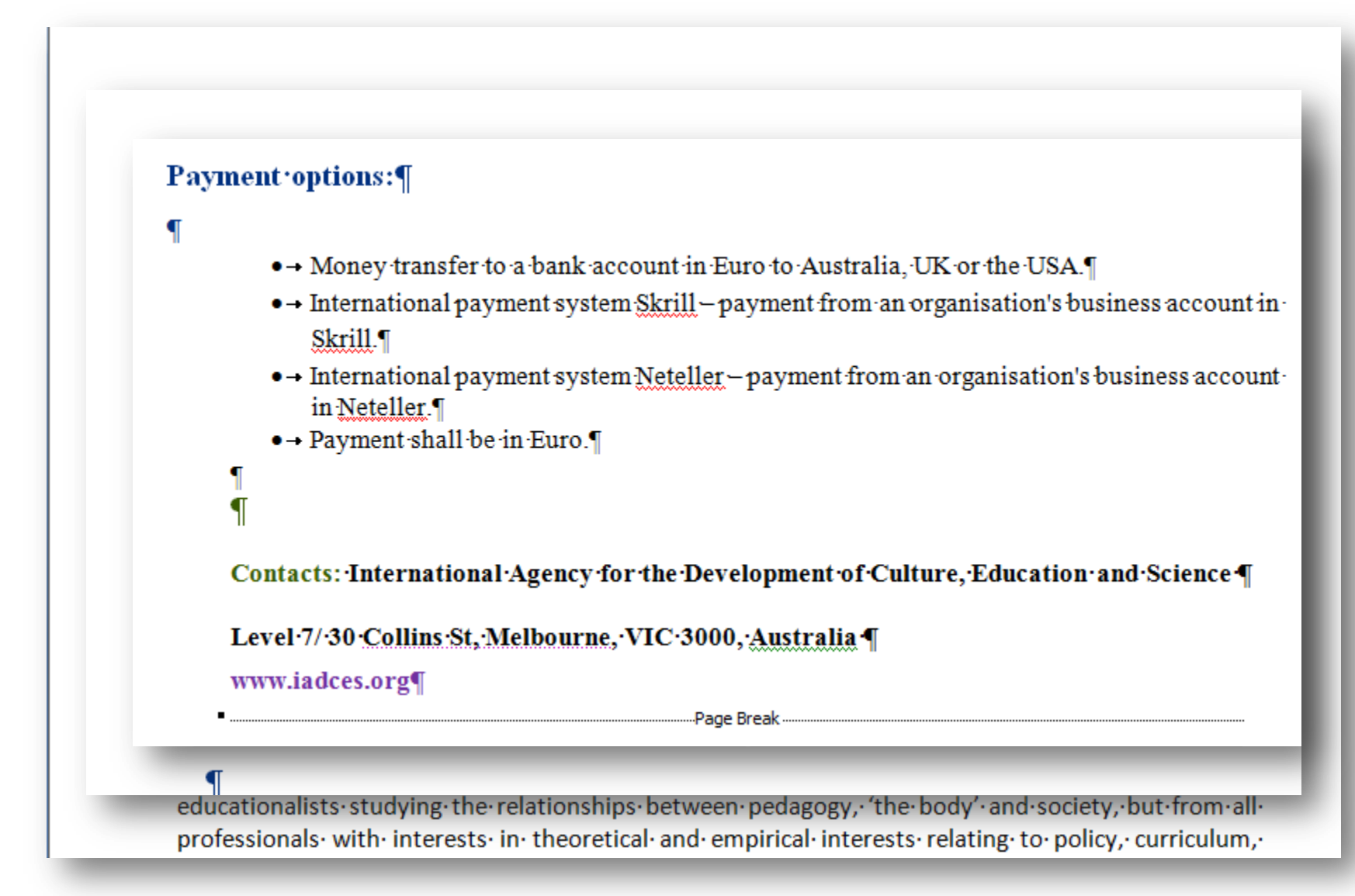

## Справжне видання

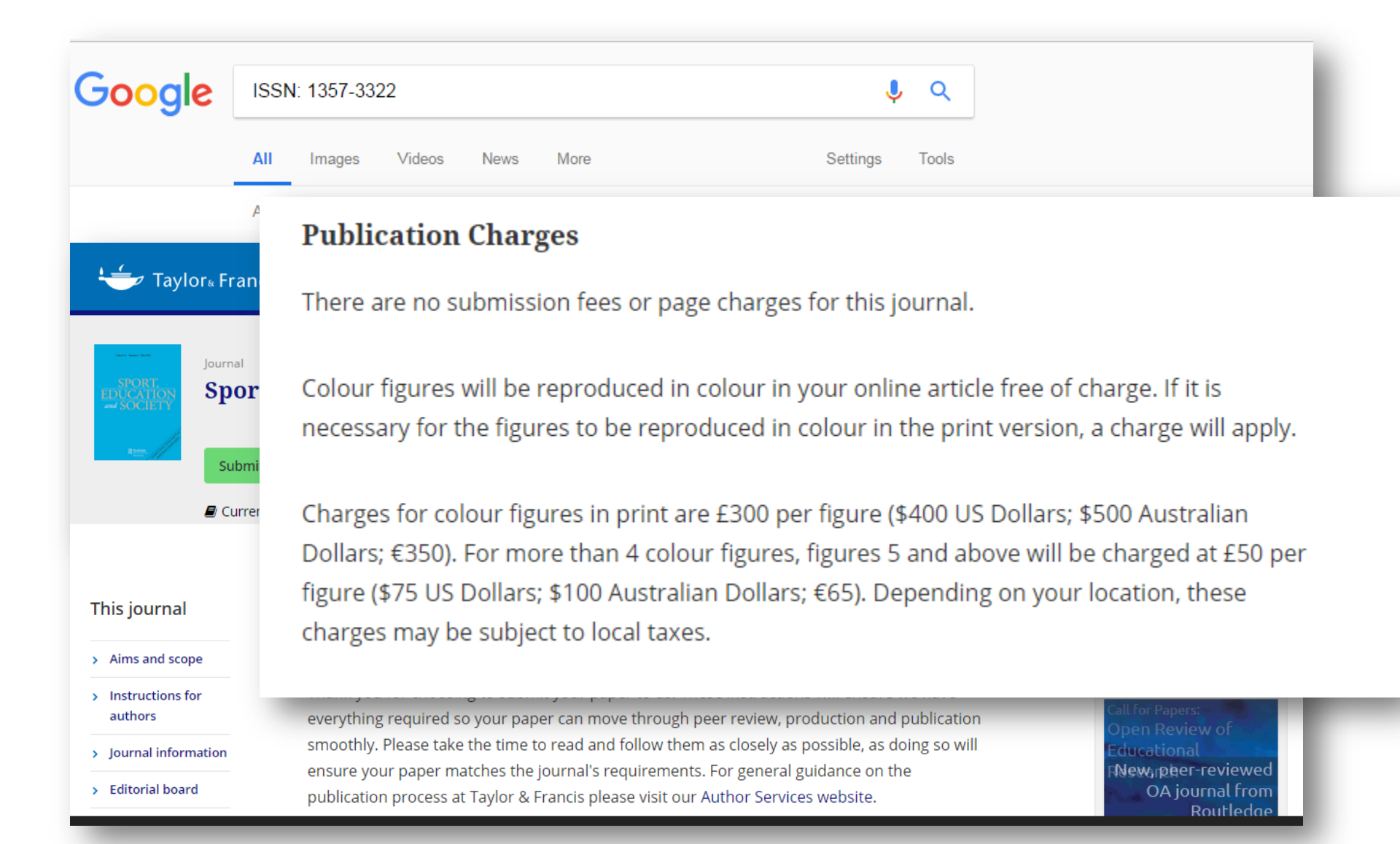

# Схожі назви

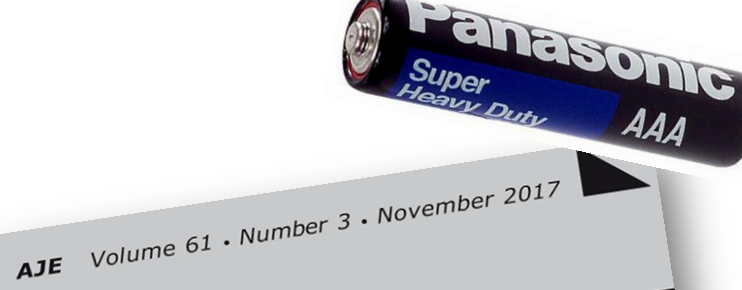

# AUSTRALIAN JOURNAL of EDUCATION

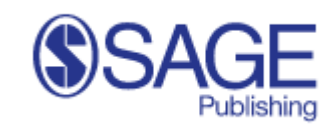

Founded in 1965, SAGE is a leading independent, academic and professional publisher of innovative, high-quality conf

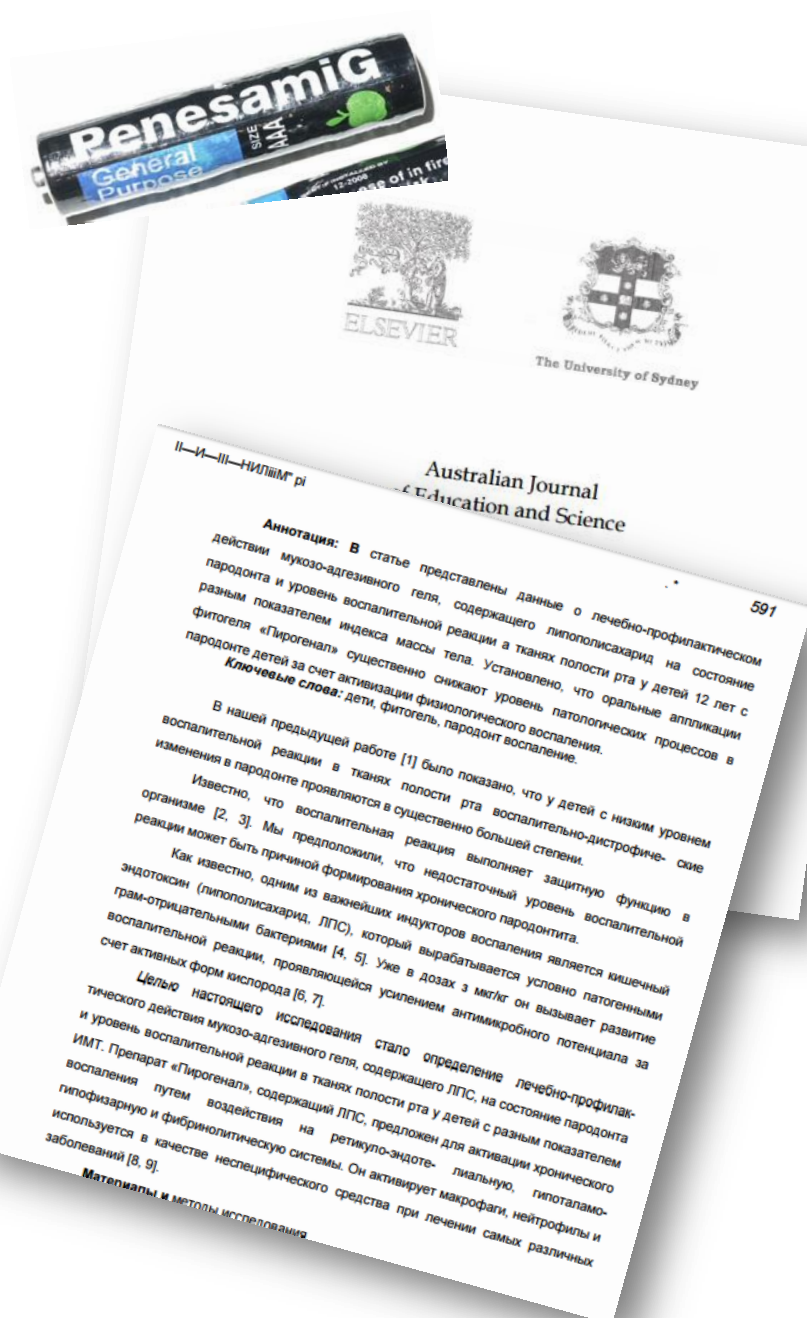

Як перевірити чи індексується видання Web of Science

- B Web of Science
  - Базовий пошук
  - Розширений пошук
- B Journal Citation Report
- Master journal list
- http://mjl.clarivate.com/

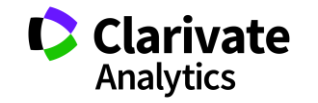

### Перевірка в Web of Science

### •Базовий пошук

| Web of Science       InCites       Journal Citation Reports       Essential Science Indicators       EndNote       Publons       Kopernio       Iryna • Справка • Русский •         Web of Science       Web of Science       Incites       Journal Citation Reports       Essential Science Indicators       EndNote       Publons       Kopernio       Iryna • Справка • Русский •         Web of Science       Incites       Incites       Incites       Incites       Incites       Publons       Incites       Incites |
|----------------------------------------------------------------------------------------------------|
| Инструменты  Поисковые запросы и оповещения  История поиска Список отмеченных публикаций Выбрать базу данных Web of Science Core Collection                                                                                                    |
| Основной поиск по пристатейной библиографии Расширенный поиск + Больше International Journal of Environment, Agriculture and Biotechnology Выбрать из указателя Период                                                                                                    |
| Все годы (1900 - 2018) - ДРУГИЕ ПАРАМЕТРЫ - За назвою                                                                                                    |
| flowings Analysis.                                                                                                    |

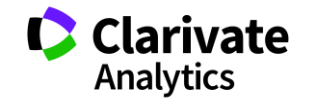

### Результат

| Web of Science InCites Journal Citation Reports Essential Science Indicators EndNote Publons Kopernio                                                                                                    | Iryna 🔻 Справка 🔻 Русский 🔫          |
|----------------------------------------------------------------------------------------------------|--------------------------------------|
| Web of Science                                                                                                    | Clarivate<br>Analytics               |
| Инструменты 👻 Поисковые запросы и оповещения 👻 История поиска                                                                                                    | Список отмеченных публикаций         |
| Выбрать базу данных Web of Science Core Collection -                                                                                                    | Get one-click<br>access to full-text |
| Основной поиск Поиск по пристатейной библиографии Расширенный поиск + Больше                                                                                                    |                                      |
| Во время поиска не найдено ни одной записи.<br>Введите полные имена или их части, используя символы усечения (* \$ ?) (например, Cellular*). [О названия публикаций.]<br>Если имя содержит слово AND, заключайте это слово в кавычки (например, Cellular "AND" Tissue Research<br>Не уверены в том, что в имени отображается & или AND? Найдите имя в указателе названий публикаций.<br>См. правила поиска и обучающие видеоматериалы |                                      |
| International Journal of Environment, Agriculture and Biotechnology 😢 Название издания 🔻 Поиск Советы по г                                                                                                    | поиску                               |
| Выбрать из указателя + Добавить строку                                                                                                    |                                      |
| Период<br>Все годы (1900 - 2018) 🔹                                                                                                    |                                      |

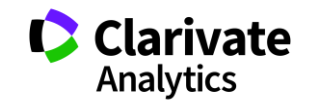

### Перевірка Web of Science Core Collection

IS=

3a ISSN

## Розширений

| Web of Science                                                                                                    | ators EndNote Publons Kopernio                                                                                          | Iryna - Справка - Русский -<br>Clarivate<br>Analytics                                    |
|----------------------------------------------------------------------------------------------------|----------------------------------------------------------------------------------------------------|------------------------------------------------------------------------------------------|
| Выбрать базу данных Web of Science Core Collection                                                                                                    | Инструменты 👻 Поисковые запросы и оповещени                                                                             | ия 👻 История поиска Список отмеченных публикаций<br>Get one-click<br>access to full-text |
| Основной поиск Поиск по пристатейной библиографии<br>Используйте обозначения полей, логические операторы, скобки и по<br>создания запроса. Результаты отобразятся в таблице поисковых запр | Расширенный поиск + Больше<br>дборки запрашиваемых данных для<br>осов в нижней части страницы.(Узнать Иогические операт | торы: AND, OR, NOT, SAME, NEAR                                                           |
|                                                                                                    |                                                                                                    |                                                                                          |

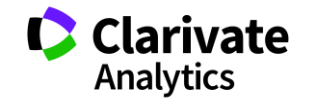
## Journal Citation Report ЛИШЕ для SCIE и SSCI

Есть ли и какой импакт фактор

|                | Web of Science InCites Journal Citat                 | ion Reports Essentia | I Science Indicators EndNote Pu       | ıblons iryna.tykhonkova(                | @thomsonreute          | rs 🗕 Help E       | English           |        |  |
|----------------|------------------------------------------------------|----------------------|---------------------------------------|-----------------------------------------|------------------------|-------------------|-------------------|--------|--|
| 1              | InCites Journal Citation Reports                     |                      |                                       |                                         | Clarivate<br>Analytics |                   |                   |        |  |
|                | Home                                                 |                      |                                       |                                         |                        | 1. m.             | -                 |        |  |
|                |                                                      |                      |                                       |                                         |                        |                   |                   |        |  |
|                |                                                      |                      |                                       |                                         |                        |                   |                   |        |  |
|                |                                                      |                      |                                       |                                         |                        |                   |                   |        |  |
|                | Go to Journal Profile                                | Journals By Ra       | nk Categories By Rank                 | t i i i i i i i i i i i i i i i i i i i |                        |                   | -                 |        |  |
|                | Master Search Journal Titles Ranked by Impact Factor |                      |                                       | Show<br>Visualization ╋                 |                        |                   | ow<br>on <b>+</b> |        |  |
|                | Compare Journals Add Journals                        |                      |                                       | to New or Existing L                    | _ist (                 | Customize Indica  | ators             |        |  |
|                |                                                      |                      | Full Journal Title                    | JCR Abbreviated                         | ISSN                   | Journal<br>Impact |                   |        |  |
|                | View Title Changes                                   | 1                    | CA-A CANCER JOURNAL FOR<br>CLINICIANS | CA-CANCER J<br>CLIN                     | 0007-<br>9235          | 187.040           | -                 |        |  |
|                | Select Journals                                      | <u> </u>             | NEW ENGLAND JOURNAL OF<br>MEDICINE    | NEW ENGL J MED                          | 0028-<br>4793          | 72.406            | - 11              |        |  |
|                | Salaat Catagoriaa                                    | 3                    | NATURE REVIEWS DRUG<br>DISCOVERY      | NAT REV DRUG<br>DISCOV                  | 1474-<br>1776          | 57.000            | - 18              |        |  |
|                | Select Categories                                    | E 4                  | CHEMICAL REVIEWS                      | CHEM REV                                | 0009-<br>2665          | 47.928            | - 18              |        |  |
|                | Select JCR Year                                      |                      |                                       |                                         | 0140-<br>6736          | 47.831            | - 18              |        |  |
|                | 2016                                                 | 6                    | MOLECULAR CELL BIOLOGY                | CELL BIO                                | 0072                   | 46.602            | - 18              |        |  |
|                | Select Edition                                       | <b>7</b>             | AMERICAN MEDICAL<br>ASSOCIATION       | JAMA-J AM MED<br>ASSOC                  | 0098-<br>7484          | 44.405            | - 18              |        |  |
|                | SUE SUC                                              | 8                    | NATURE BOTECHNOLOGY                   | NAT BIOTECHNOL                          | 1087-                  | 41.667            | -                 |        |  |
| Go to Jour     | al Profilo                                           | _                    |                                       |                                         |                        |                   |                   |        |  |
| 00 10 3000     | arrione                                              |                      |                                       | Поис                                    | к жл                   | рнала             | по                | назван |  |
|                |                                                      | _ <                  |                                       | 110710                                  | ·· /··y                | priaria           |                   | nasbur |  |
| 2456-1878      | 3                                                    |                      |                                       |                                         |                        |                   |                   |        |  |
| 2400 10/0      | ,                                                    |                      |                                       |                                         |                        |                   |                   | l C    |  |
| No results fou | No results found                                     |                      |                                       |                                         |                        |                   |                   | -      |  |
|                |                                                      |                      |                                       |                                         |                        |                   |                   |        |  |

# Де перевірити якщо немає доступу до Web of Science?

|                                            |                     |             | Support Training Contact Us clarivate.com       |
|--------------------------------------------|---------------------|-------------|-------------------------------------------------|
| Clarivate Master Journal List<br>Analytics |                     |             | Search Q                                        |
| ster Journal List                          |                     |             |                                                 |
| laster Journal Lis                         | st                  |             |                                                 |
| Search our Master Journal List             |                     | arch Type   | Submit a journal                                |
|                                            | l.                  | SSN         |                                                 |
| Journal Lists                              | Journal Evaluation  | Scope Notes | Access journal<br>articles in a<br>single click |
| Journal Lists for Sear                     | rchable Databases   |             |                                                 |
| Web of Science Core Col                    | llection            |             | Clarivate                                       |
| Arts & Humanities Citation                 | on Index<br>voanded |             |                                                 |
| Social Sciences Citation                   | Index               |             |                                                 |
| Emerging Sources Citatio                   | on Index            |             | Notexa                                          |

http://mjl.clarivate.com/

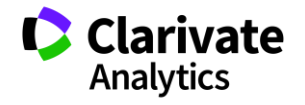

# У якого з видань є імпакт фактор? Публікація у якому зарахується для кандидатської?

#### AAAS ANNUAL MEETING AND SCIENCE INNOVATION EXPOSITION

Annual ISSN: \*\*\*\*-\*\*\*\*

AMER ASSOC ADVANCEMENT SCIENCE, 1200 NEW YORK AVE, NW, WASHINGTON, USA, DC, 20005

Coverage 🕶

BIOSIS Previews BIOSIS Reviews Reports And Meetings

#### ACOUSTICAL SCIENCE AND TECHNOLOGY

Bimonthly ISSN: 1346-3969 ACOUSTICAL SOC JAPAN, NAKAURA 5TH-BLDG. 2F, 2-18-20 SOTOKANDA, CHIYODA-KU, TOKYO, JAPAN, 101-0021

Coverage 🔻

**Emerging Sources Citation Index** 

#### ACS BIOMATERIALS SCIENCE & ENGINEERING

Monthly ISSN: 2373-9878 AMER CHEMICAL SOC, 1155 16TH ST, NW, WASHINGTON, USA, DC, 20036 Coverage ▼

Science Citation Index Expanded BIOSIS Previews

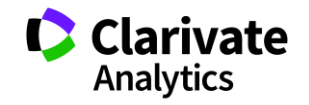

### Контрольне завдання

- 1. Створити профіль користувача в Web of Science
- 2. Зробити пошук у Web of Science Core Collection
- 3. Активувати EndNote
- 4. Зберігти кілька статей в EndNote on-line
- 5. Скачати та встановити плагін Cite While You Write<sup>™</sup> Plug-In (EndNote /Downloads)
- 6. В ворді знайти нову вкладку EndNote
- 7. При написанні тексту коли потрібно поставити посилання натиснути на EndNote
- 8. Обрати Insert citation
- 9. Знайти закладку стилі

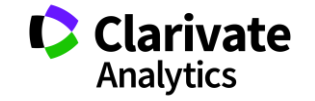

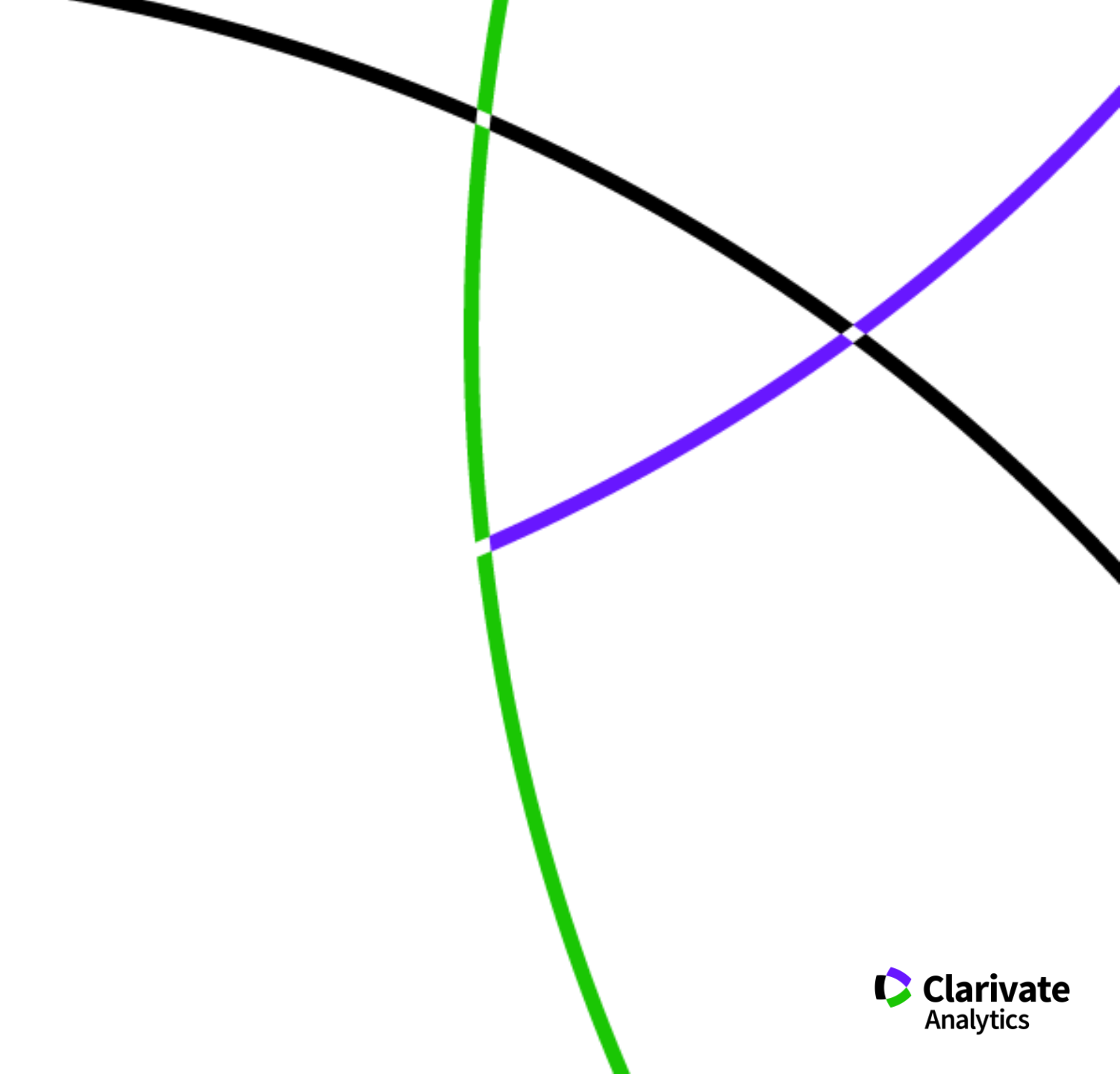